# AT&T Office@Hand® Meetings

## User Guide

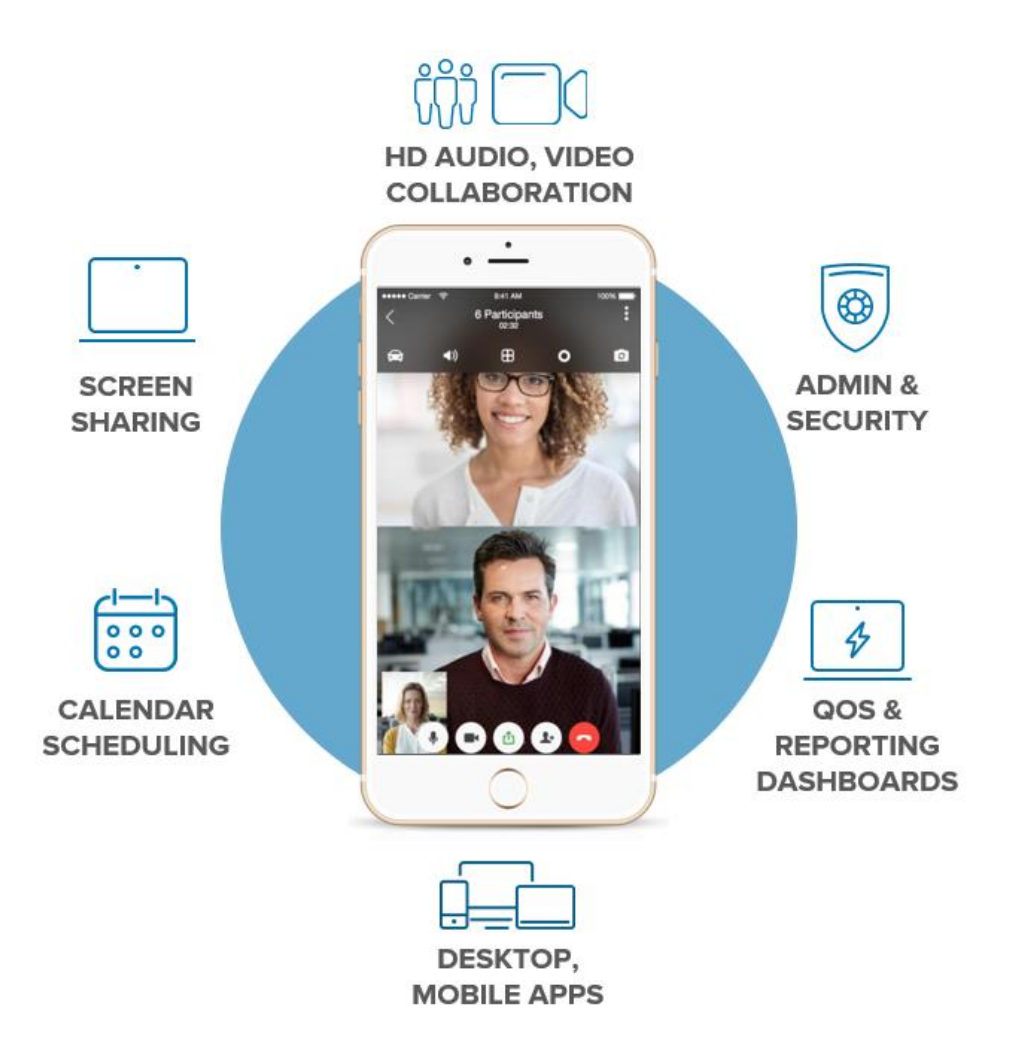

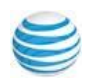

## Contents

| 3 | Introduction                     |
|---|----------------------------------|
| 3 | System Requirements              |
| 4 | Download and Install             |
| 4 | Office@Hand Meetings for Desktop |
| 4 | Office@Hand Meetings Mobile App  |
| 4 | Office@Hand Outlook Plugin       |
| 5 | Sign In                          |
| 5 | Desktop                          |
| 5 | Mobile                           |
| 5 | Email or Google Login            |
| 5 | Single Sign-on                   |
| 6 | Desktop Apps                     |
| 7 | Guests May Join a Meeting        |
| 8 | Registered Users Login           |
| 9 | Meetings Homepage                |
|   |                                  |

10 Settings Actions

| 11 | About Dialog                           |
|----|----------------------------------------|
| 12 | Settings Dialog                        |
| 18 | Join a Meeting                         |
| 19 | Join a Meeting with or without Video   |
| 20 | Join a Meeting from Your Calendar      |
| 21 | Office@Hand Meeting in Progress        |
| 22 | Screen Sharing                         |
| 23 | Leave Meeting                          |
| 24 | Meeting Controls                       |
| 27 | Office@Hand Meetings on Mobile Devices |

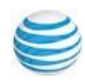

## Introduction

**AT&T Office@Hand Meetings** is a cloud-based video conferencing service that unifies HD video conferencing, mobility and web meetings together as a cloud service. The app is free with any Office@Hand edition in the US: Standard edition (4 participants, including host), Premium edition (100 participants), and Enterprise edition (200 participants).

AT&T Office@Hand Meetings gives you the power to video conference and web share as part of your complete business communications solution. Hold face-to-face meetings in high definition and share your desktop or documents with anyone, anytime, anywhere.

Participants can be invited to join a meeting by email, or by SMS on mobile; they don't have to be Office@Hand customers but can download and run the Office@Hand Meetings app for free and join your meetings without needing to create an account or log in. Hosts of Office@Hand Meetings must have Office@Hand accounts and be signed in.

Office@Hand Meetings is designed for open exchange and interactive communications: Participants control their own audio and video display, and desktop web sharing control is shared by all participants.

The Office@Hand Meetings application can be installed on Mac, Windows desktops, and iOS and Android smartphones and tablets.

#### System Requirements

- AT&T Office@Hand Standard, Premium or Enterprise Edition
- Broadband wired or wireless Internet connection (3G/4G/LTE)
- Office@Hand Meetings automatically adjusts for 3G/WiFi/wired environments
  - Recommended for 1:1 video calling: 600Kbps (up/down) for HQ video, 1.2Mbps (up/down) for HD video
  - Recommended for group video, 600Kbps/1.2Mbps (up/down) for HD video
- Webcam (for video), speakers, and microphone
- Mac OS X® with Mac OS 10.11® (El Capitan) or later
- Windows® 7 or later
- 2 GHz or better processor (32-bit or 64-bit) Minimum of 4 GB Memory (8 GB recommended) 400 MB of free hard drive space
- iOS® 7.0 or later, including iPad®, iPhone® 4, 4S, iPod touch® 4th Gen, iPhone 3
- Android 4.4.x KitKat or later (5.0.x or later required for screen sharing)

Office@Hand Meetings for Microsoft Outlook additionally requires:

- Mac: Microsoft Outlook 2011 14.4.x or later
- Win: Microsoft Outlook 2010 or later (2007 with limited features)
- Installation of Office@Hand Meetings plugin for Outlook

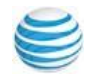

## Download and Install the App

Office@Hand Meetings is available for your desktop computer as well as your iPhone, iPad, and Android phones and tablets.

A separate plugin is available to integrate Office@Hand Meetings directly into your Microsoft Outlook mail client.

#### Office@Hand Meetings for Desktop

**Download for Mac** or **Download for PC**, depending on your type of desktop. The app will begin downloading in your browser. \*

#### Office@Hand Meetings Mobile App

**Download on the App Store** for iOS or **Get it on Google Play** for Android. You will see a preview of the app. Download the Meetings app from the iTunes App Store for iOS (from your device) or on Google Play **for Android**.

#### Office@Hand Outlook Plugin

Get the **Meetings Outlook Plugin** from the **App Store** for iOS or **Google Play** for Android., **Download for Mac** or **Download for PC**. Run the installation wizard, and restart Microsoft Outlook.

\*Users who do not have admin rights to their machine can download the Desktop Meetings app but they will need to ask their IT admin to install it.

Office@Hand customers can access the Meetings app by logging in to their account and clicking **Tools > App Gallery > AT&T Office@Hand Meetings** 

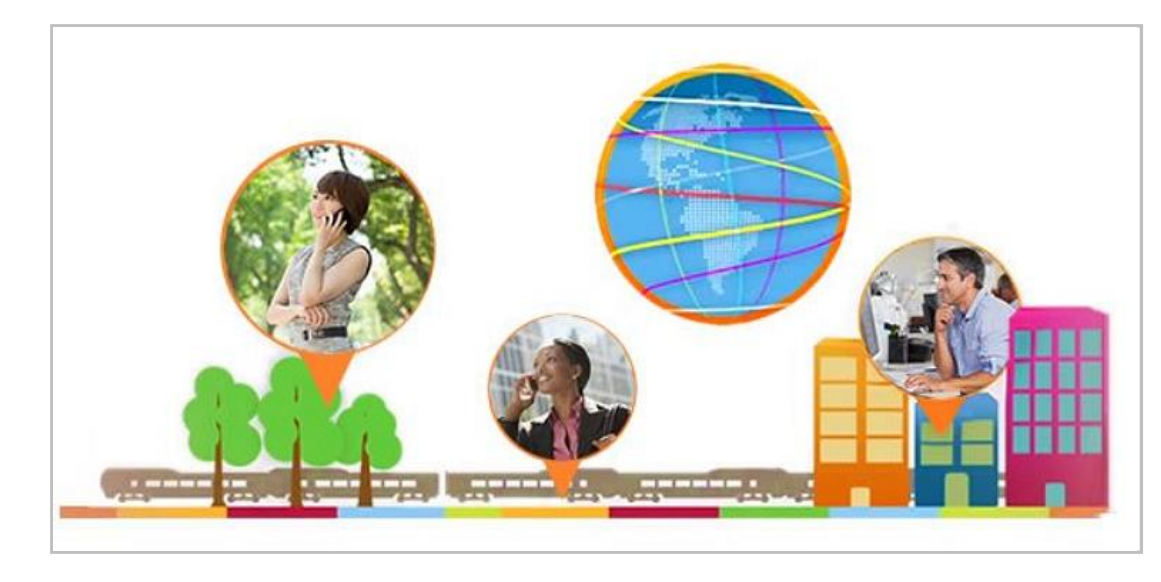

Meetings Application - Downloading and Installing | AT&T Office@Hand

- Downloading Office@Hand Meetings for Windows
- Downloading Office@Hand Meetings for Mac

Meetings - System Requirements | AT&T Office@Hand

Meetings – Initiating meetings from your mobile device | AT&T Office@Hand Meetings

#### Meetings - Microsoft Outlook Plugin | AT&T Office@Hand

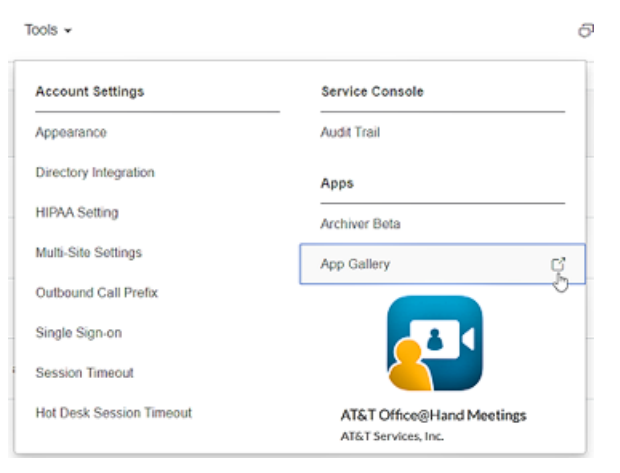

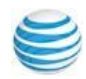

## Sign In

#### Desktop:

Open Office@Hand Meetings on your desktop. Click **Sign In**. Choose your **Country** from the drop-down menu. Enter your **Phone Number**, **Extension (optional)**, and **Password**. Then click **Sign In**.

#### Mobile:

Open the Office@Hand Meetings app on your phone. Tap **Sign In**. Enter your **Phone Number**, **Extension (optional)**, and **Password**. Then tap **Sign In**.

### Email or Google Log In

If enabled for your account, you can log in using a unique email address or Google (Gmail or G Suite) email address. Select the **Email** or **Google** option, and enter your email address and password. For more information on configuring these options, see the AT&T Office@Hand Admin Guide.

## Single Sign-On

If configured for your organization and your administrator has enabled it, use Single Sign-on (SSO) to access Office@Hand Meetings. Click **Single Sign On**, enter your email address, and click **Continue** to complete the sign in.

For more information about how Single Sign-on is used and configured in Office@Hand, see the AT&T Office@Hand Admin Guide.

About Google Privacy Terms Help

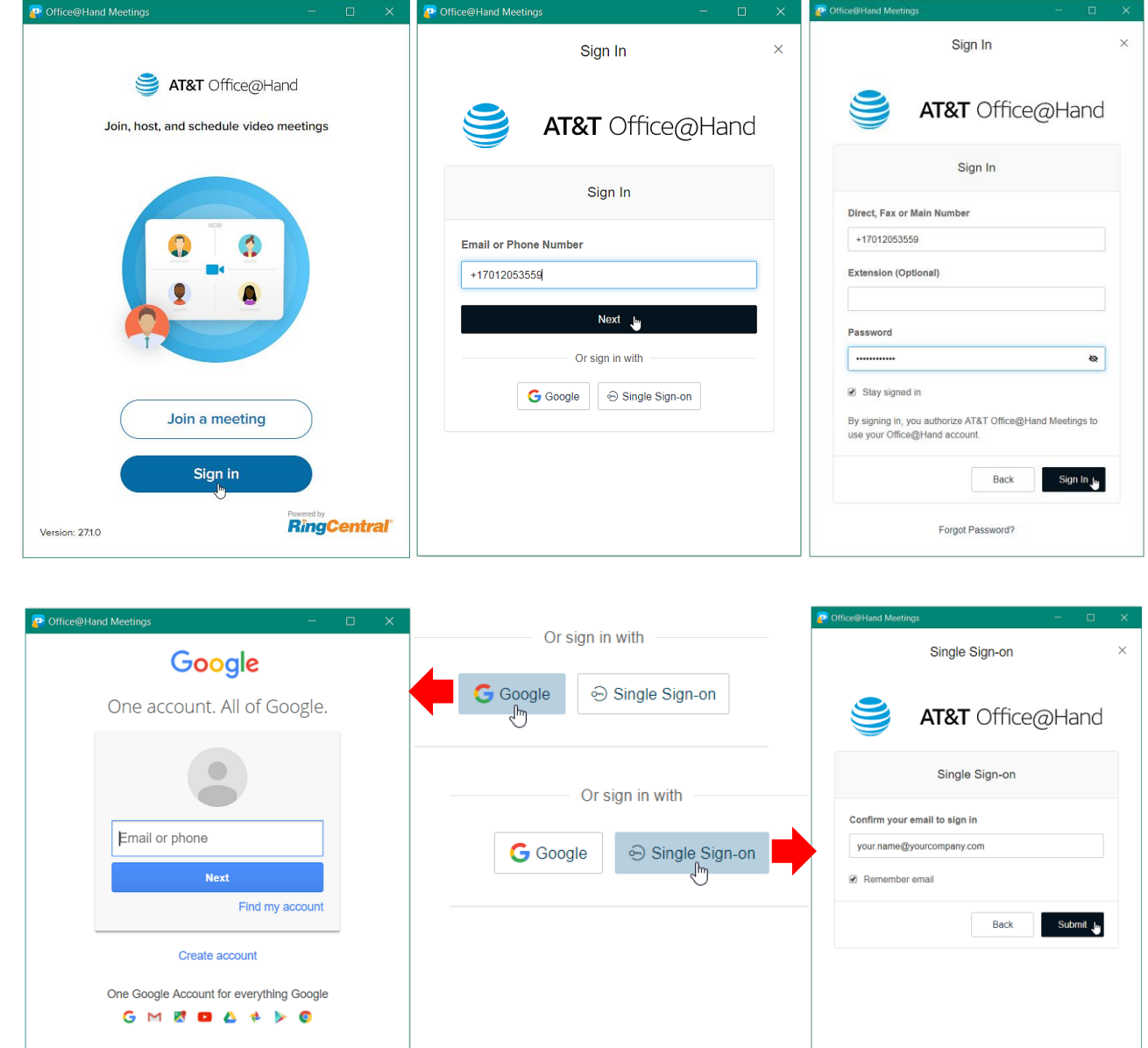

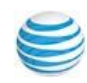

## Desktop Apps

#### New Office@Hand Desktop Apps

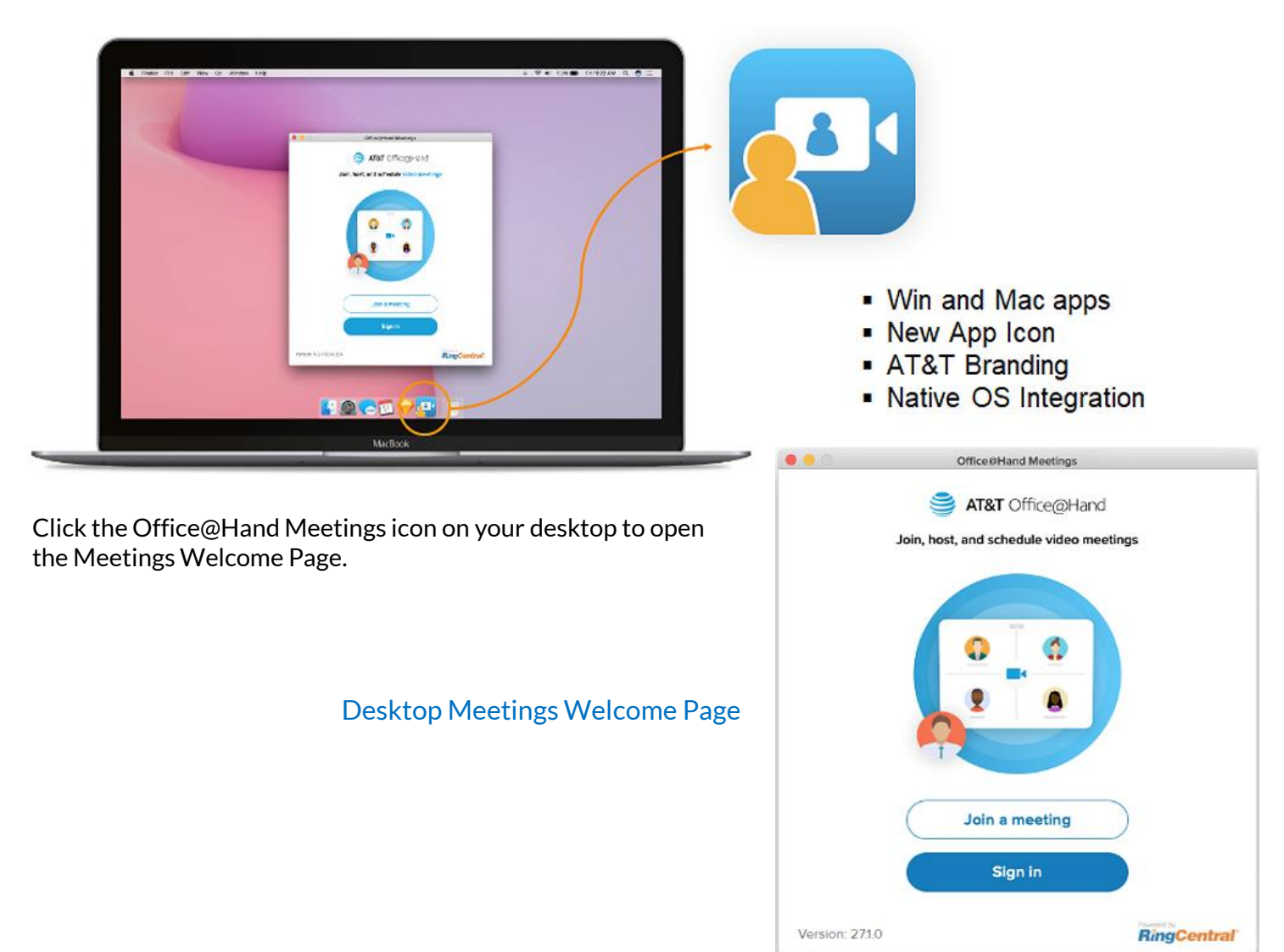

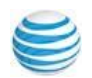

## Guests May Join a Meeting

Invited guests can Join an Office@Hand Meeting without an Office@Hand account by entering the Meeting ID and their name into a sign-in screen.

Guests can only Join a Meeting; they cannot Host, Start, or Schedule a Meeting. Guests will need to download and install a free Office@Hand Meetings app before joining the meeting.

| Office@Hand Meetings                    | Office@Hand Meetings                          | 0 Office@Hand Meetings          |
|-----------------------------------------|-----------------------------------------------|---------------------------------|
| ST&T Office@Hand                        | - Join a meeting                              | ← Join a meeting                |
| Join, host, and schedule video meetings | AT&T Office@Hand                              | S AT&T Office@Hand              |
| 0 0                                     | Enter Meeting ID                              | Enter Meeting ID<br>324-567-654 |
| 2 4                                     | - Enter your name                             | _ Enter your namejane.smith     |
|                                         | <ul> <li>Join with audio connected</li> </ul> | Join with audio connected       |
| Join a meeting<br>Sign in               | Into XV                                       |                                 |
| Version: 271.0 RingCentral              |                                               |                                 |
| Version: 271.0 RingCentral              |                                               |                                 |

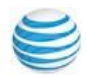

## Registered Users Login

Registered Office@Hand Meeting users may join any meeting they are invited to. They can also Schedule a Meeting, Host a Meeting, and Start a Meeting before the organizer, provided the organizer has granted permission for meeting attendees to start without the organizer.

Registered Office@Hand Meeting users can Start a Meeting at any time, even one that has not been calendared. The organizer of such an ad hoc meeting can invite participants via email or by adding the Meeting ID to the calendar of eligible participants (and hope somebody joins).

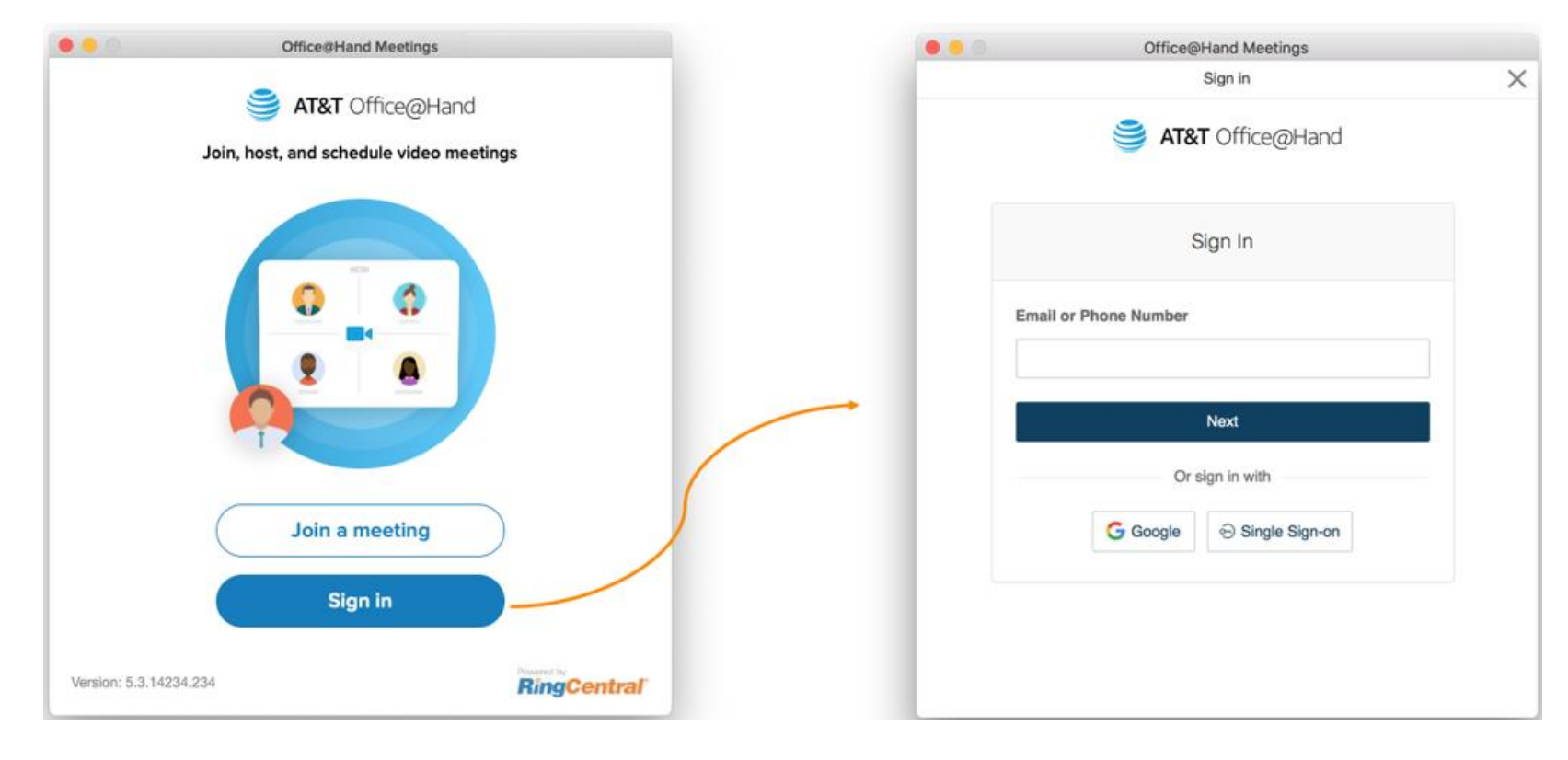

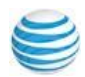

## Meetings Home Page

When users log in to Office@Hand for Meetings, the screen will look like the one below, if any meetings are scheduled on the user's calendar.

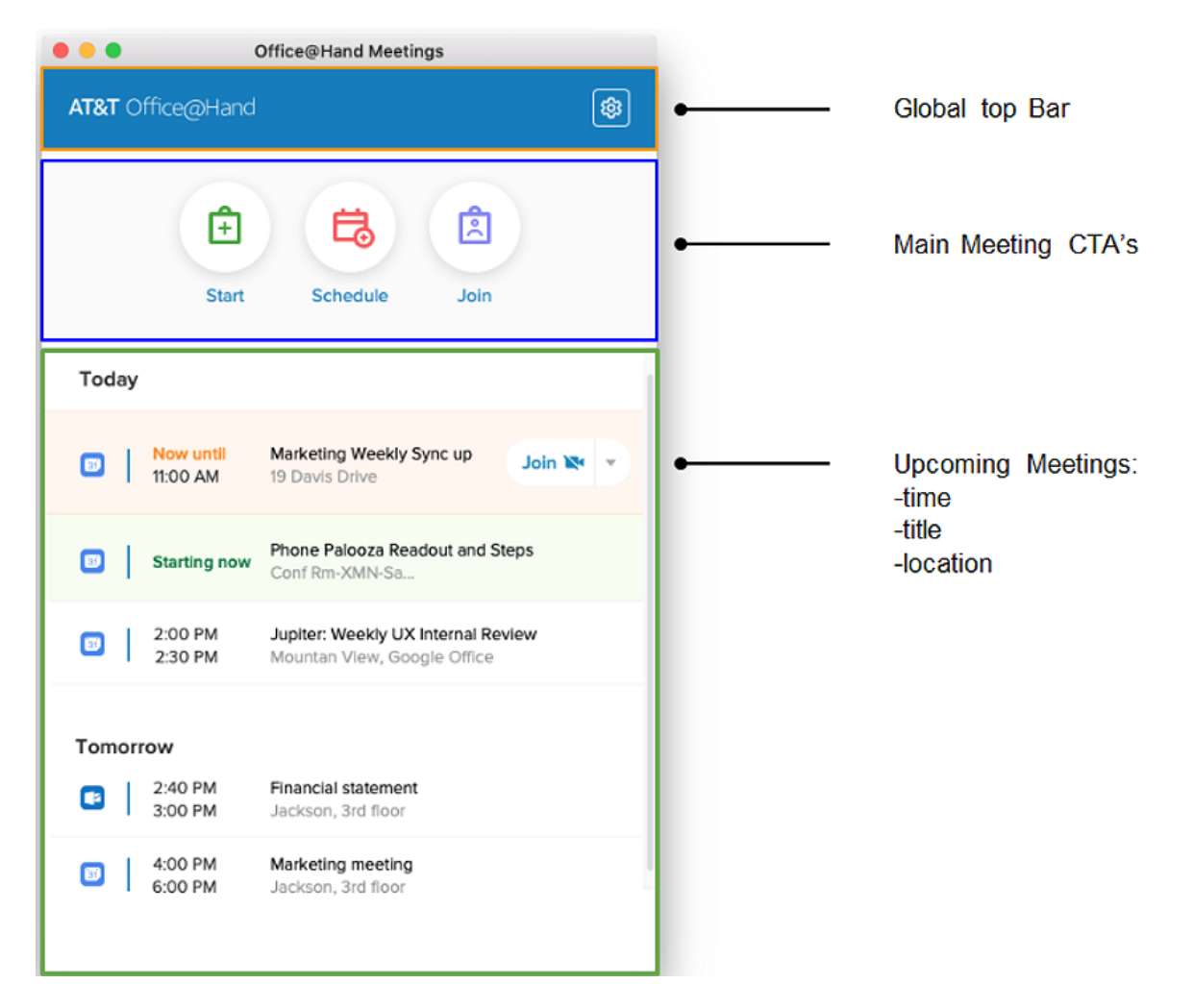

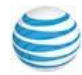

## **Settings Actions**

Settings allow the user to set app preferences, manage delegates, connect the app to their calendars, set meetings options, check their Personal Meeting ID, and more.

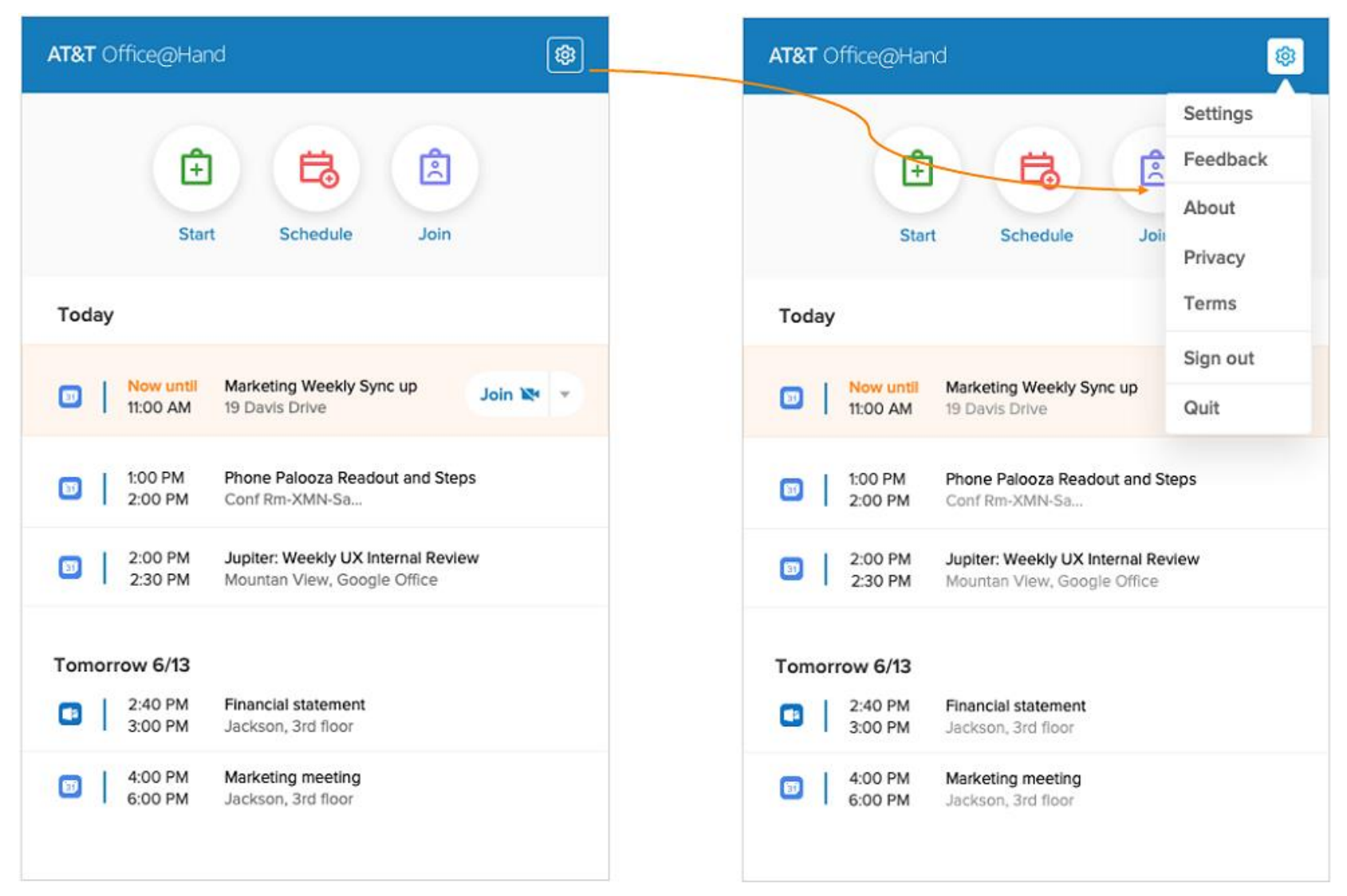

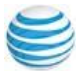

## About Dialog

Click Settings > About to check for updates to your Office@Hand Meetings app.

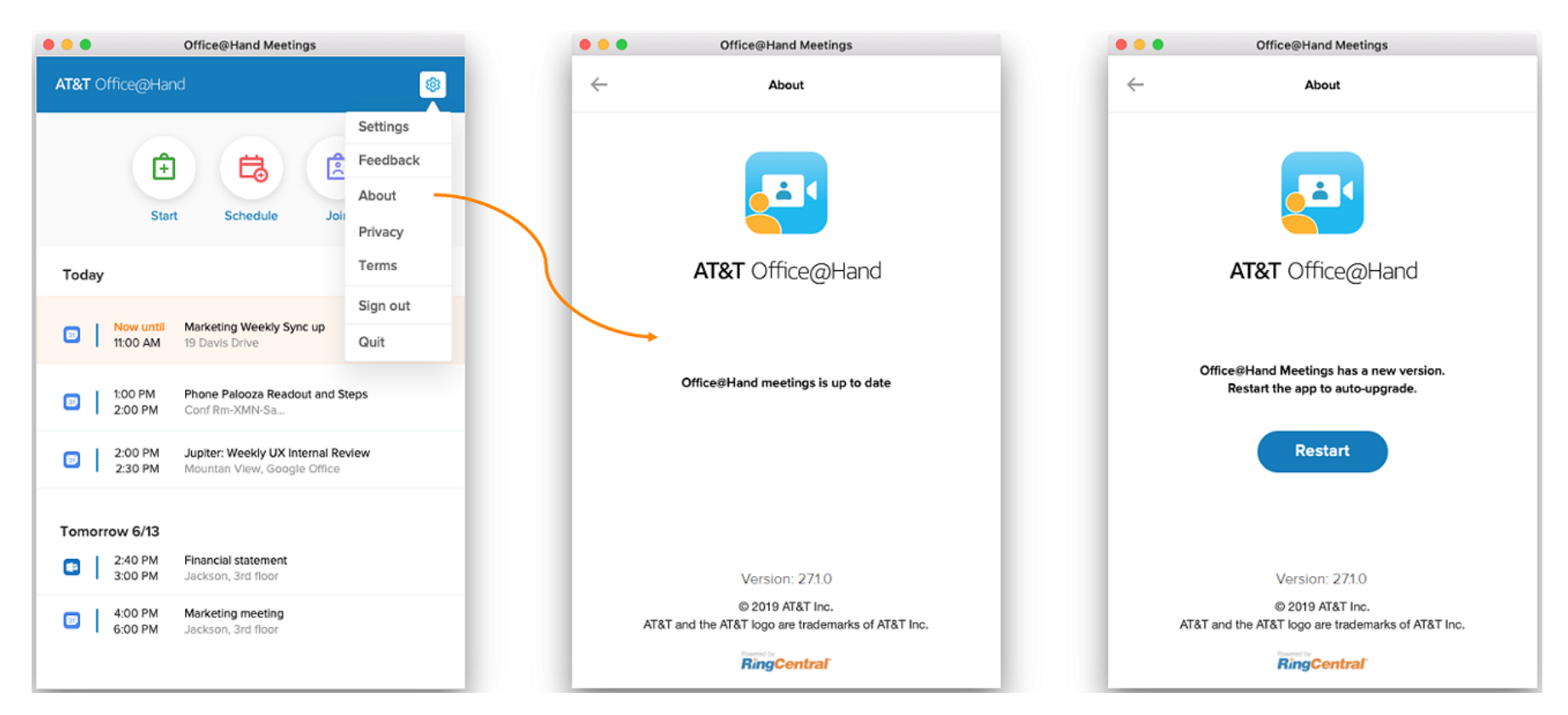

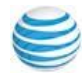

Click **Settings > Settings** to open a menu on your Office@Hand Meetings app.

| AT&T Office@Hand                                                                                        | <b>®</b>                      |   | Settings                            | ×  |
|----------------------------------------------------------------------------------------------------|-------------------------------|---|-------------------------------------|----|
| Start     Schedule     Joir                                                                             | Settings<br>Feedback<br>About | 1 | Max visible participants: <b>16</b> | 16 |
| Today                                                                                                   | Terms                         |   | Audio and video                     |    |
| Now until Marketing Weekly Sync up     11:00 AM 19 Davis Drive                                          | Sign out<br>Quit              | ä | Calendar                            |    |
| I:00 PM         Phone Palooza Readout and St           2:00 PM         Conf Rm-XMN-Sa                   | teps                          | Q | Manage delegates                    |    |
| 2:00 PM         Jupiter: Weekly UX Internal Rev           2:30 PM         Mountan View, Google Office   | view                          | 幸 | Preferences                         |    |
| Fomorrow 6/13  2:40 PM Financial statement                                                              |                               | ĝ | My account                          |    |
| 3:00 PM     Jackson, 3rd floor       4:00 PM     Marketing meeting       6:00 PM     Jackson, 3rd floor |                               |   |                                     |    |

2

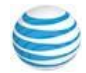

Click **Settings > Settings > Audio and video** to open access these controls on your Office@Hand Meetings app.

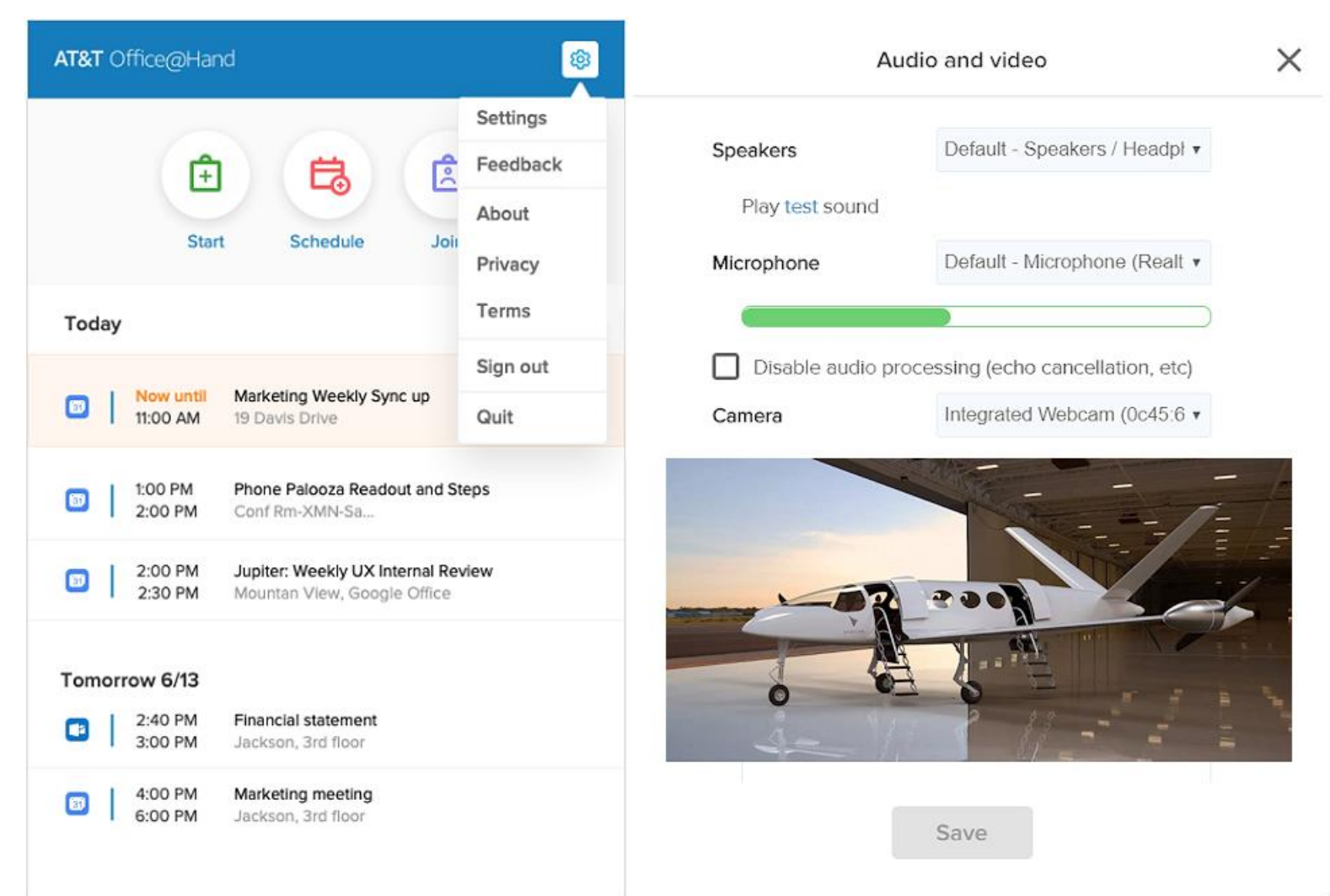

Click **Settings > Settings > Calendar** to connect your calendars to your Office@Hand Meetings app.

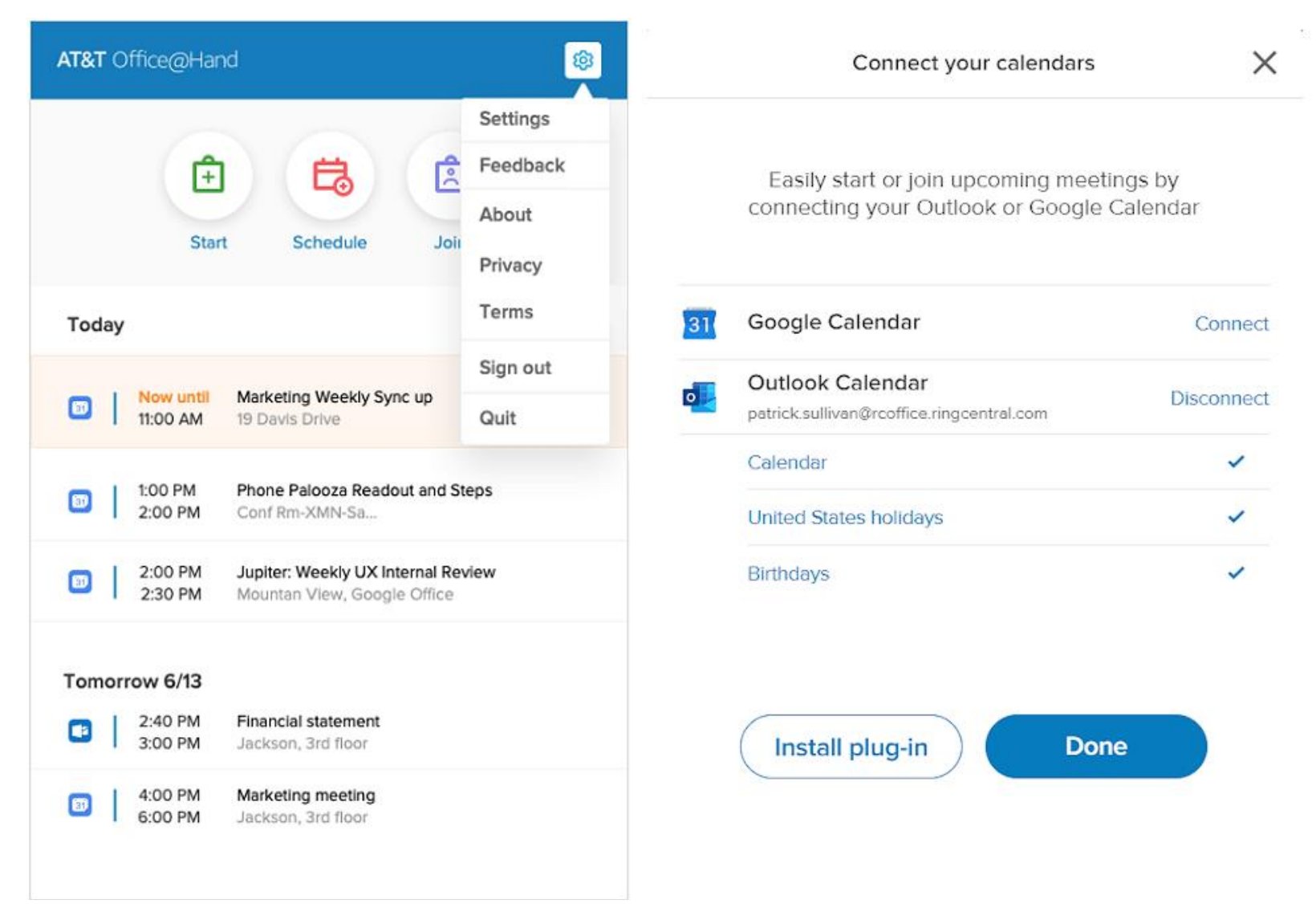

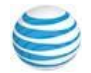

Click **Settings > Settings > Manage delegates** to select additional admins for your Office@Hand Meetings app.

| AT&T Office@Hand                                                                                                    | Manage delegates                                                                | × |
|----------------------------------------------------------------------------------------------------|---------------------------------------------------------------------------------|---|
| Image: Settings         Image: Settings         Image: Setings         Image: Seting <th>Allow contact to schedule on your behalf Add delegate and send notification Add</th> <th></th> | Allow contact to schedule on your behalf Add delegate and send notification Add |   |
| Today Terms                                                                                                    |                                                                                 |   |
| Image: Now until 11:00 AM     Marketing Weekly Sync up 19 Davis Drive     Sign out       Image: Optimized state     Quit                                                                                                    |                                                                                 |   |
| I:00 PM         Phone Palooza Readout and Steps           2:00 PM         Conf Rm-XMN-Sa                                                                                                    |                                                                                 |   |
| 2:00 PM         Jupiter: Weekly UX Internal Review           2:30 PM         Mountan View, Google Office                                                                                                    |                                                                                 |   |
| Tomorrow 6/13         2:40 PM       Financial statement         3:00 PM       Jackson, 3rd floor                                                                                                    |                                                                                 |   |
| 4:00 PM     Marketing meeting       6:00 PM     Jackson, 3rd floor                                                                                                    |                                                                                 |   |

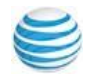

Click **Settings > Settings > Preferences** to select personal choices for your Office@Hand Meetings app.

| AT&T Office@Hand                                                                                      | <b>\$</b>        | Preferences X                                                                                                 |  |
|----------------------------------------------------------------------------------------------------|------------------|----------------------------------------------------------------------------------------------------|--|
| 000                                                                                                   | Settings         | Entry & exit tones                                                                                            |  |
| 主 🤅 🖻                                                                                                 | Feedback         | Send email notification                                                                                       |  |
| Start Schedule Joir                                                                                   | About<br>Privacy | Meeting has ended                                                                                             |  |
| Today                                                                                                 | Terms            | Advanced                                                                                                    |  |
| Now until Marketing Weekly Sync up     11:00 AM 19 Davis Drive                                        | Sign out<br>Quit | Automatically turn off my video when joining meetings                                                         |  |
| I:00 PM         Phone Palooza Readout and State           2:00 PM         Conf Rm-XMN-Sa              | eps              | Play tones when connection is broken/restored      Show dositop notifications                                 |  |
| 2:00 PM         Jupiter: Weekly UX Internal Rev           2:30 PM         Mountan View, Google Office | iew              | <ul> <li>Automatically join audio by computer when joining meeting</li> </ul>                                 |  |
| Tomorrow 6/13                                                                                         |                  | <ul> <li>Go to full screen when viewing screen shared by others</li> <li>Enable accessibility mode</li> </ul> |  |
| 2:40 PM         Financial statement           3:00 PM         Jackson, 3rd floor                      |                  | Done                                                                                                    |  |
| 4:00 PM     Marketing meeting       6:00 PM     Jackson, 3rd floor                                    |                  | Done                                                                                                    |  |

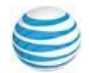

Click Settings > Settings > My account to view your account details on your Office@Hand Meetings app.

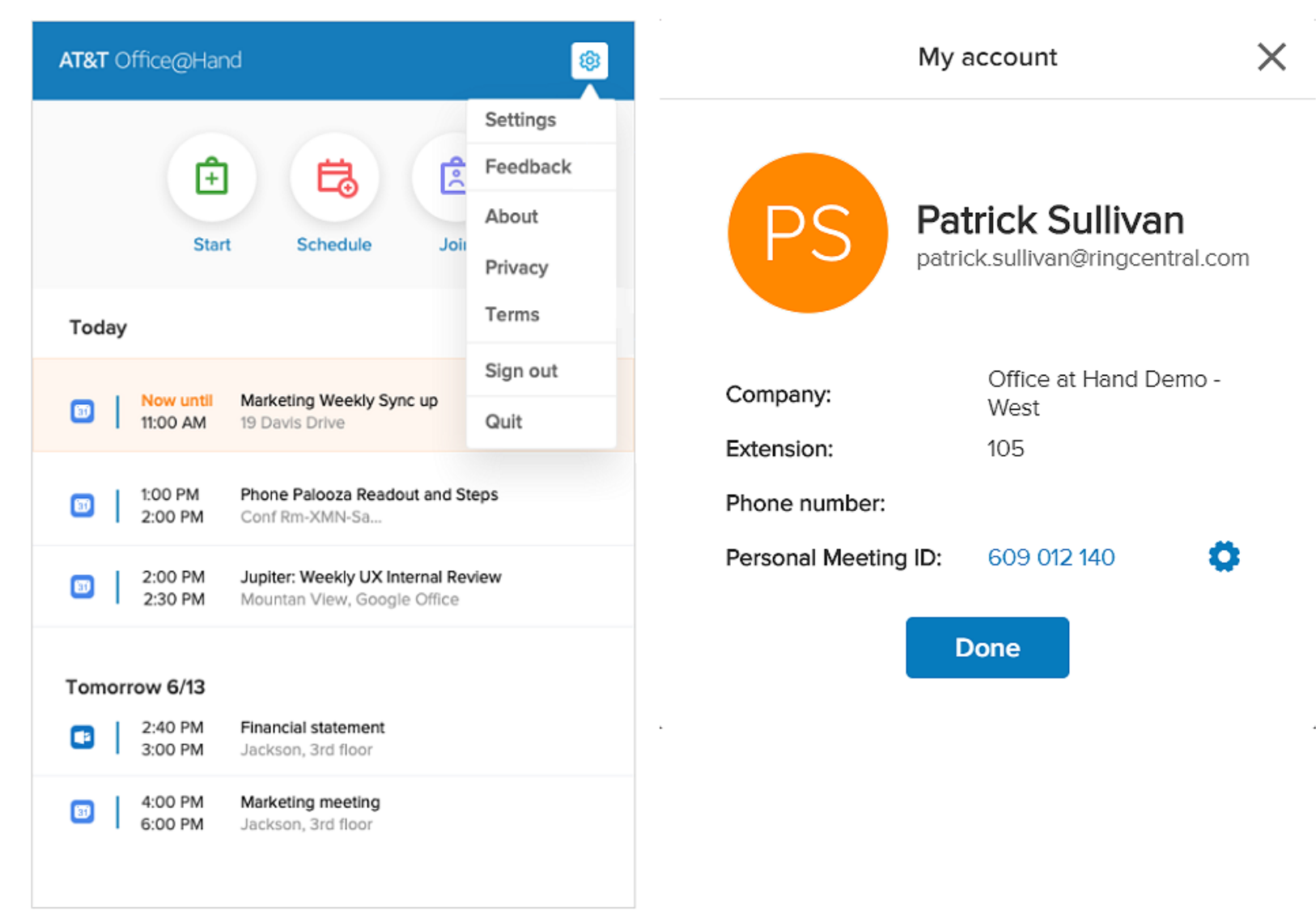

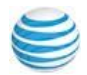

## Join a Meeting

Click the Join icon (a) to open the Join a meeting screen. Enter the meeting ID and click Join to enter the meeting.

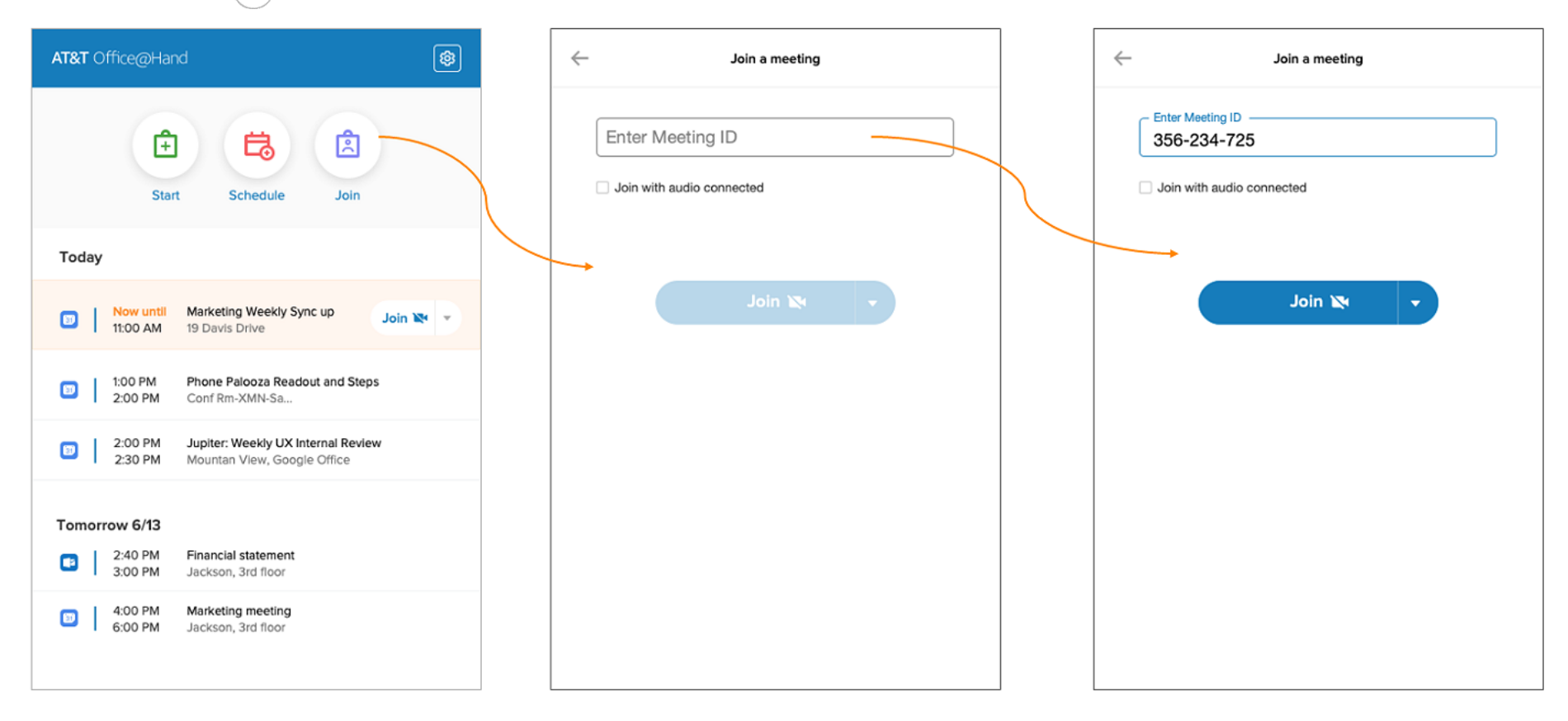

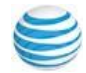

## Join a Meeting with or without Video

Click the down arrow on the Join button to select whether to join a meeting with or without your video camera active.

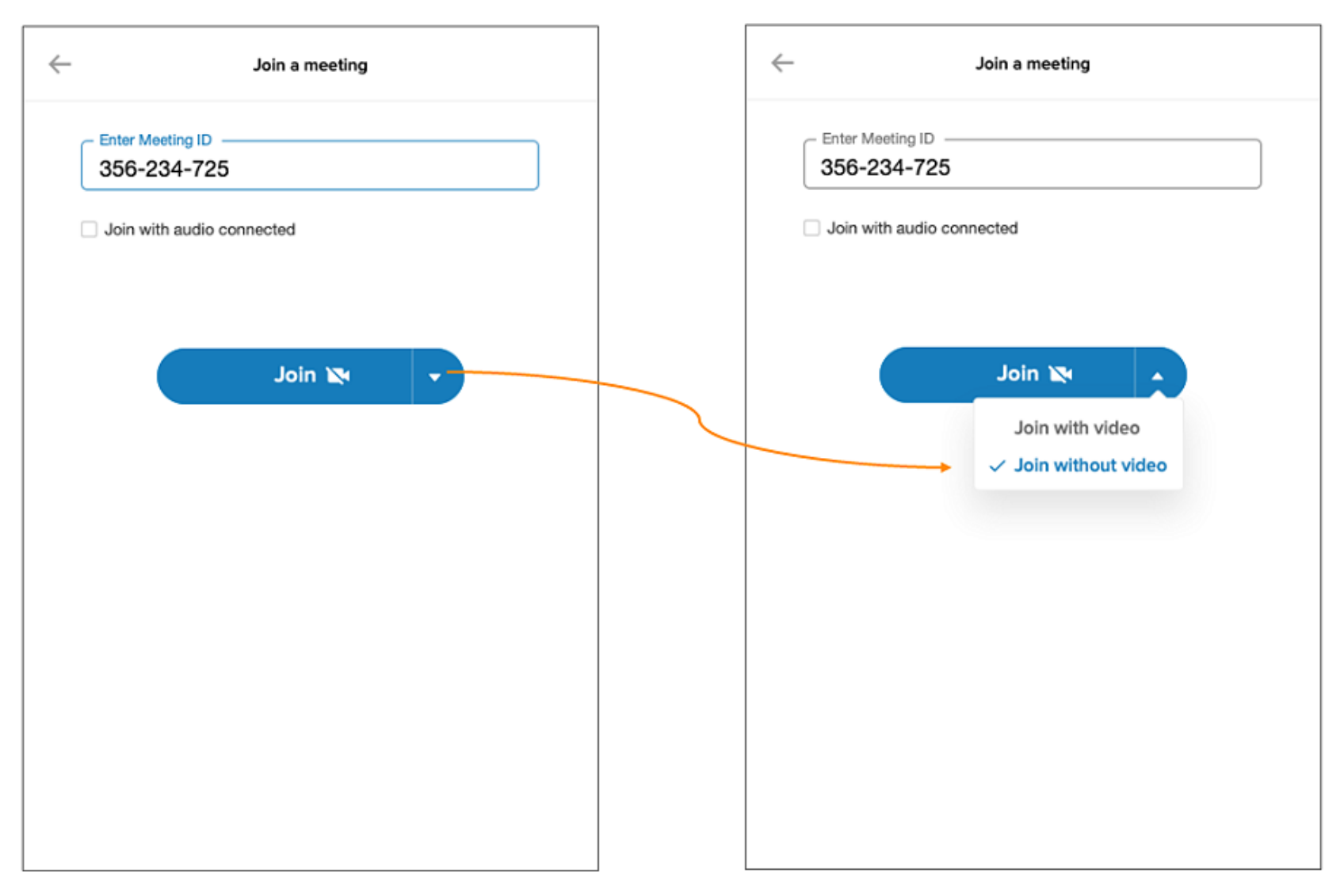

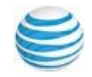

## Join a Meeting from Your Calendar

Click the Join icon on your calendar reminder to start or join a meeting that is just starting.

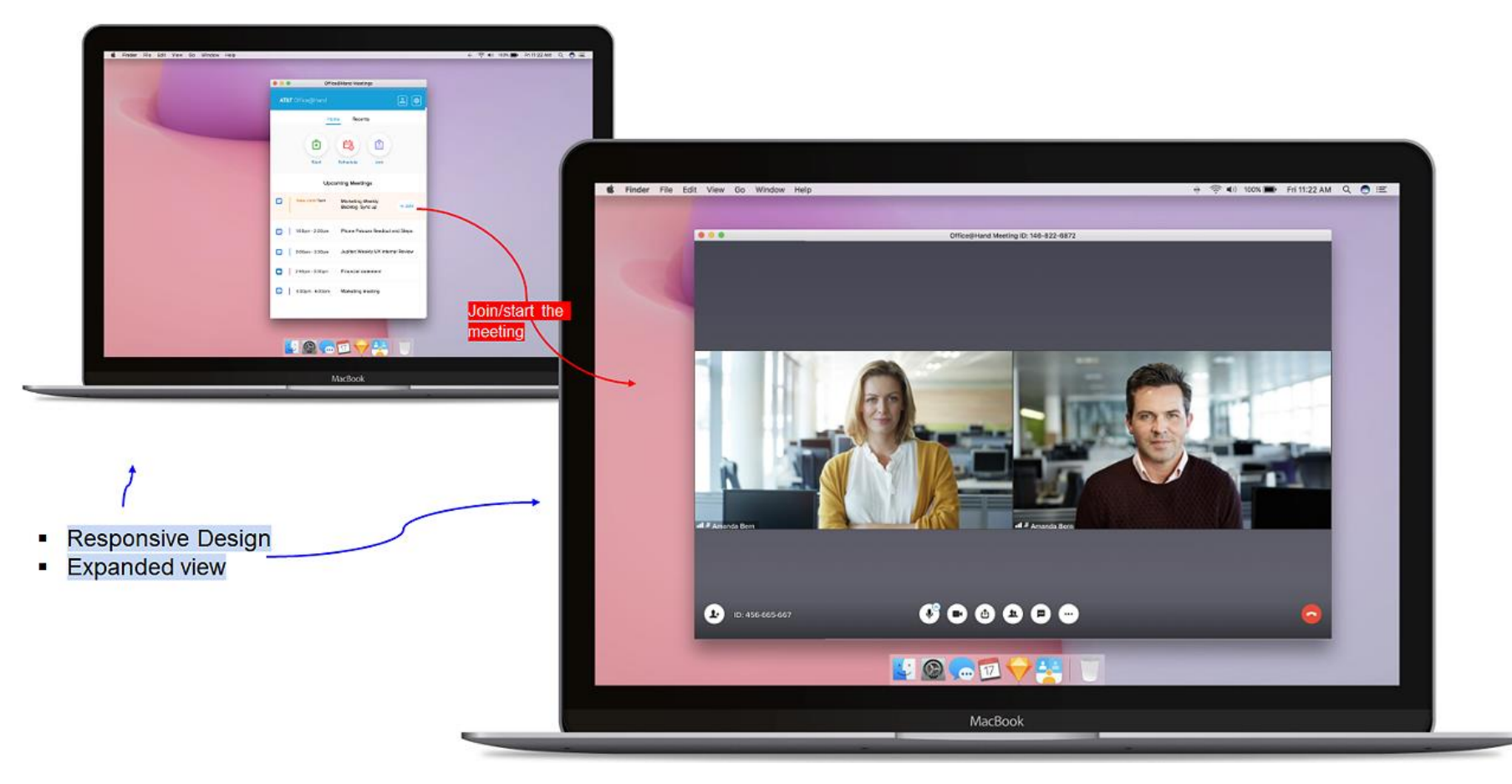

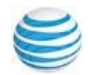

## Office@Hand Meeting in Progress

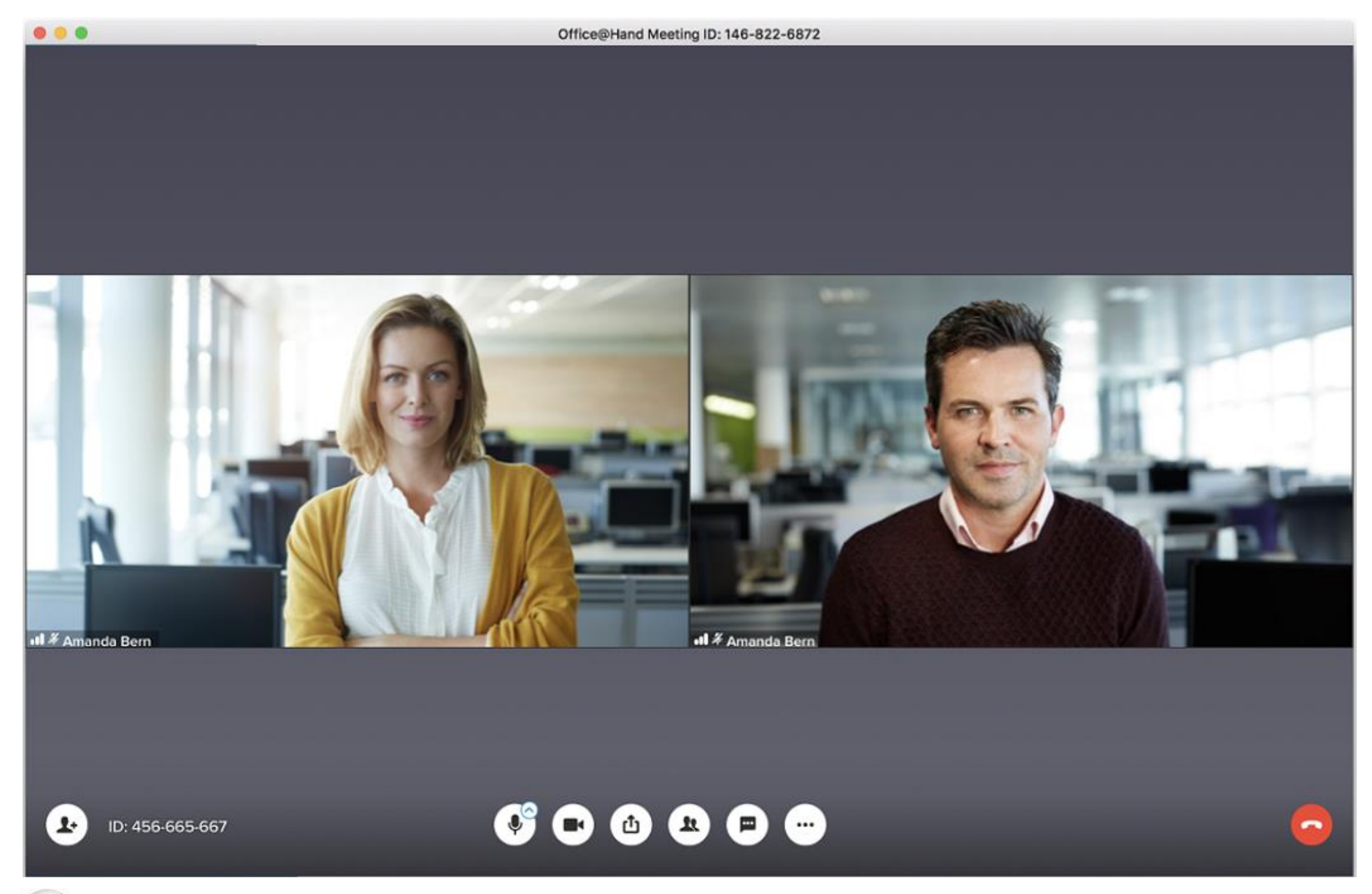

## Screen Sharing

Every participant in the meeting can share their screen once the organizer relinquishes control.

## Screen Sharing

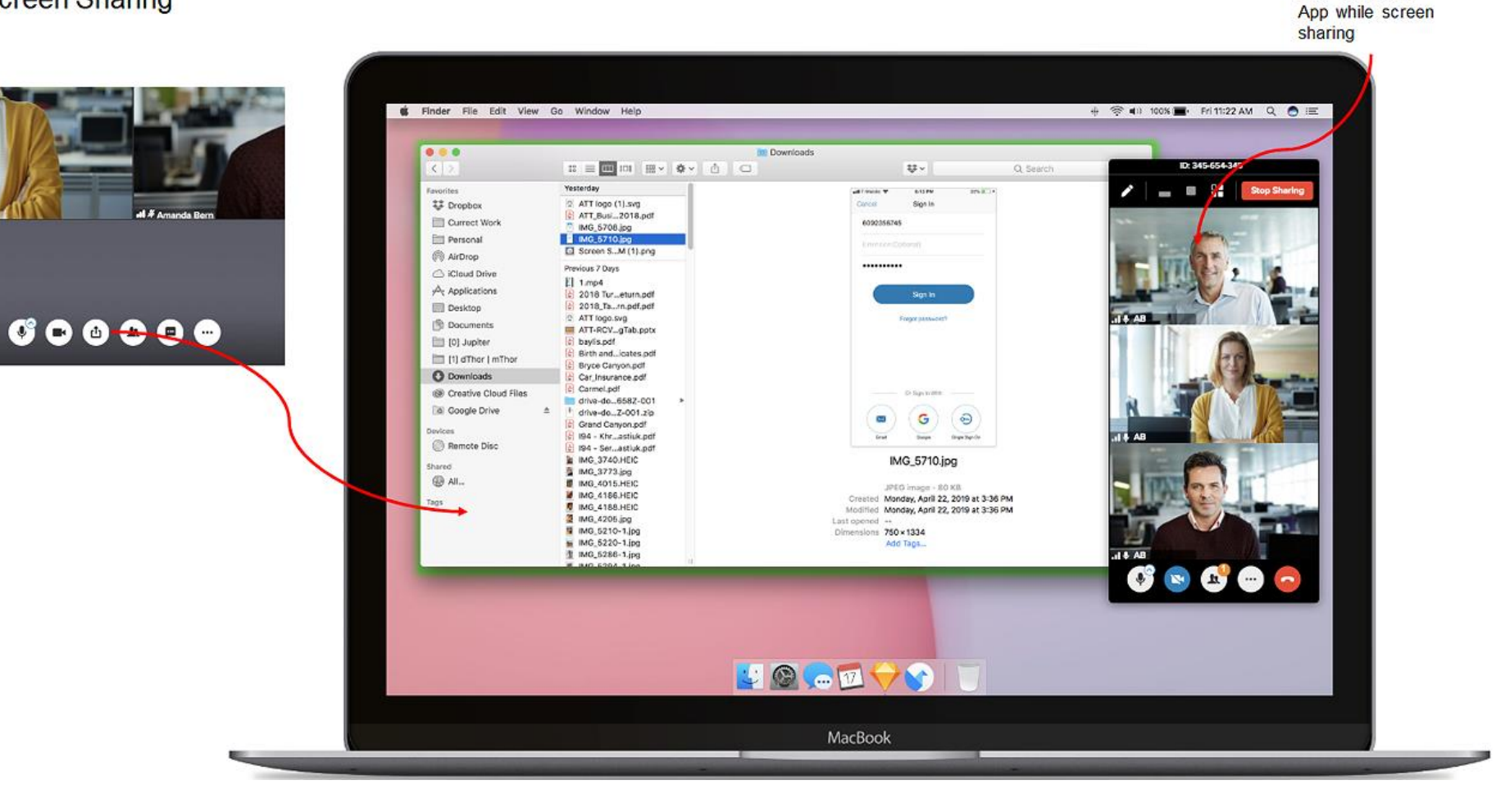

Mini version of

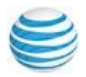

## Leave Meeting

The meeting Host has the option to leave the meeting or end the meeting for all. Non-Host cannot end a meeting.

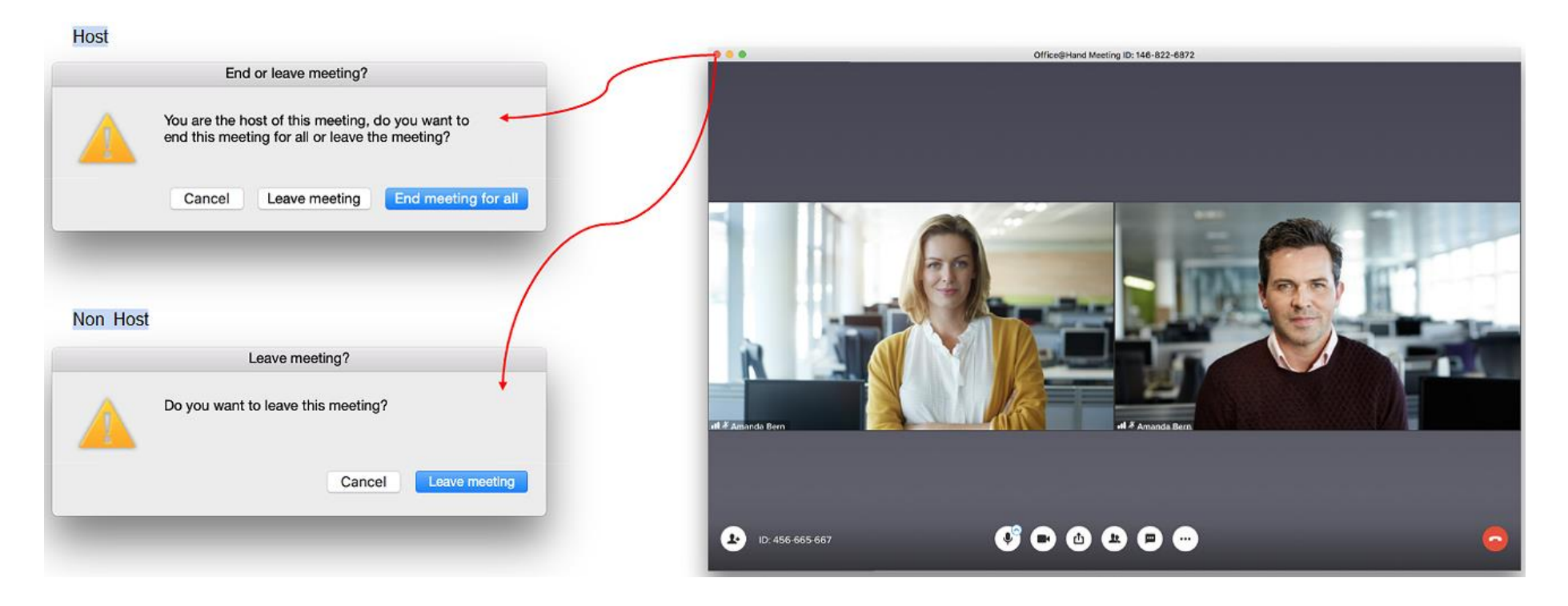

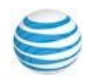

## **Meeting Controls**

Everyone in the meeting has access to the meeting controls along the bottom menu. Only **Share your screen** requires permission from the organizer or the person currently sharing their screen.

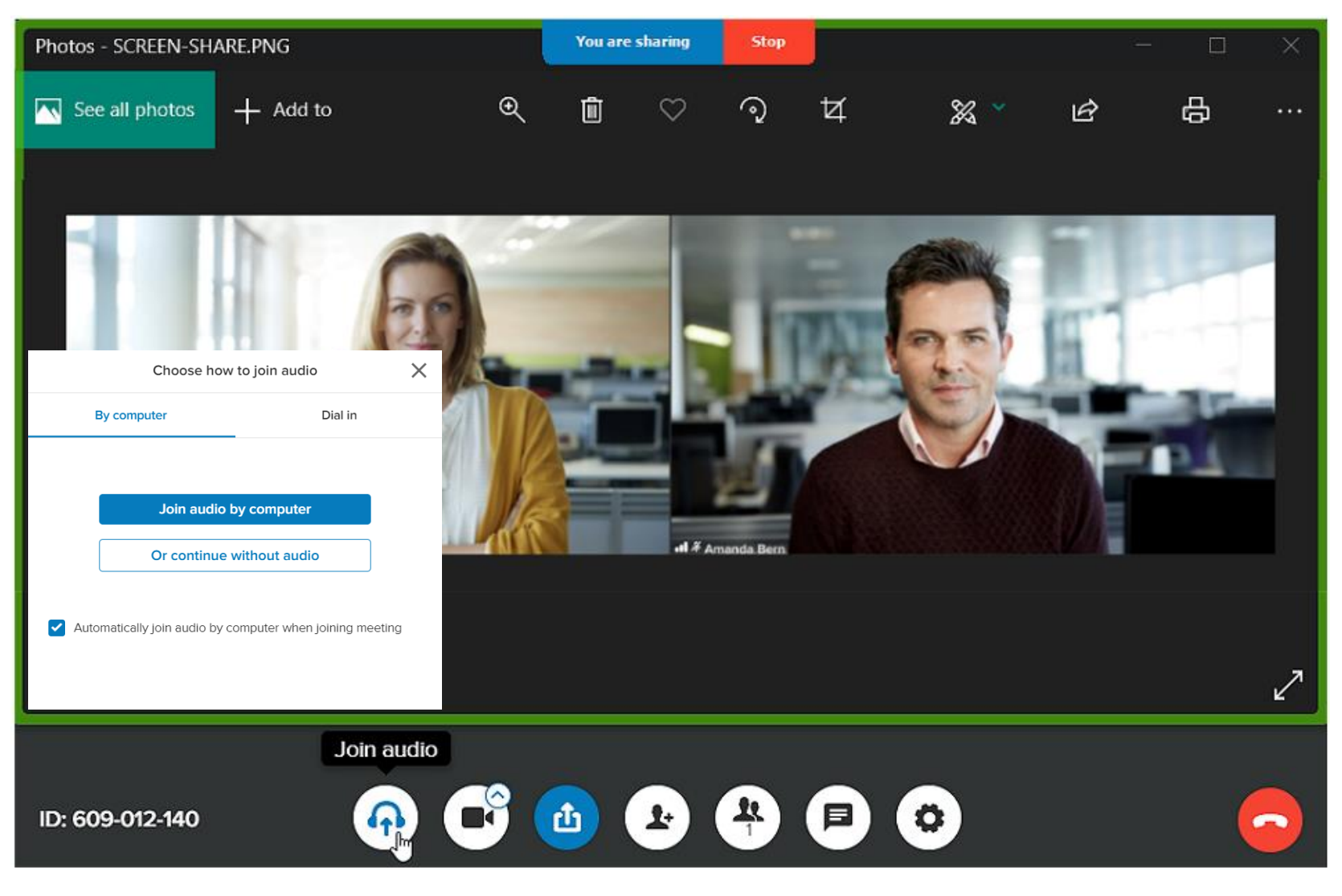

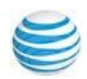

## **Meeting Controls**

Everyone in the meeting has access to the meeting controls along the bottom menu. Click the video camera icon to **Turn off video** or **Turn on video**. Click the **Stop sharing** icon to shut-off sharing your screen. Click it again to **Start sharing** again. Default is off.

Click the Invite icon to copy meeting link & send it by email. Click Show Participants icon to reveal all persons in the meeting.

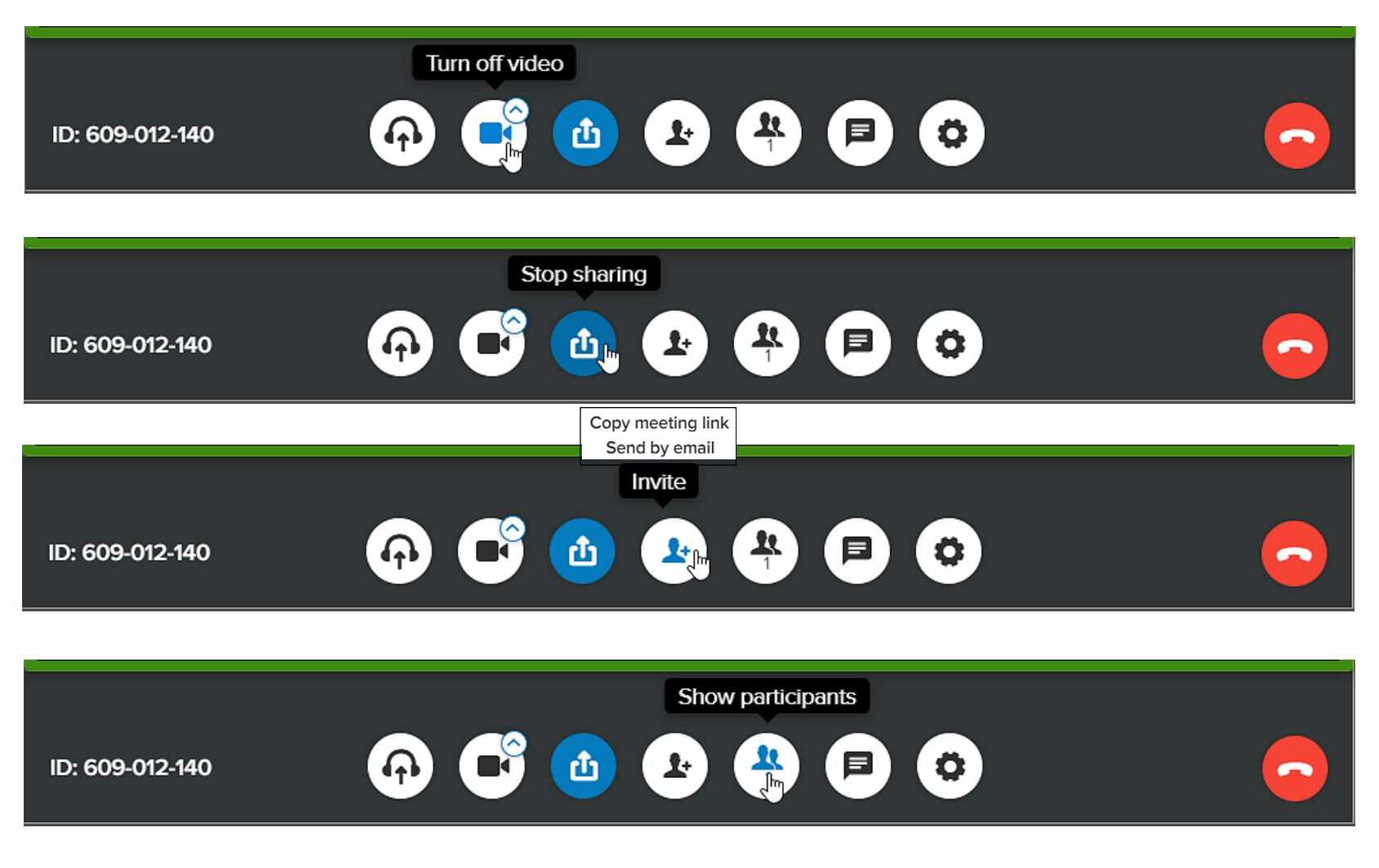

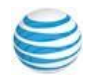

## **Meeting Controls**

Everyone in the meeting has access to the meeting controls along the bottom menu. Click the **Chat** icon to open a pop-up dialog box and share your comments or questions with everyone in the meeting. Click **Settings** to set your Meeting app preferences. Click **Leave meeting** to end the meeting for yourself only. Only the meeting organizer can end the meeting for all participants.

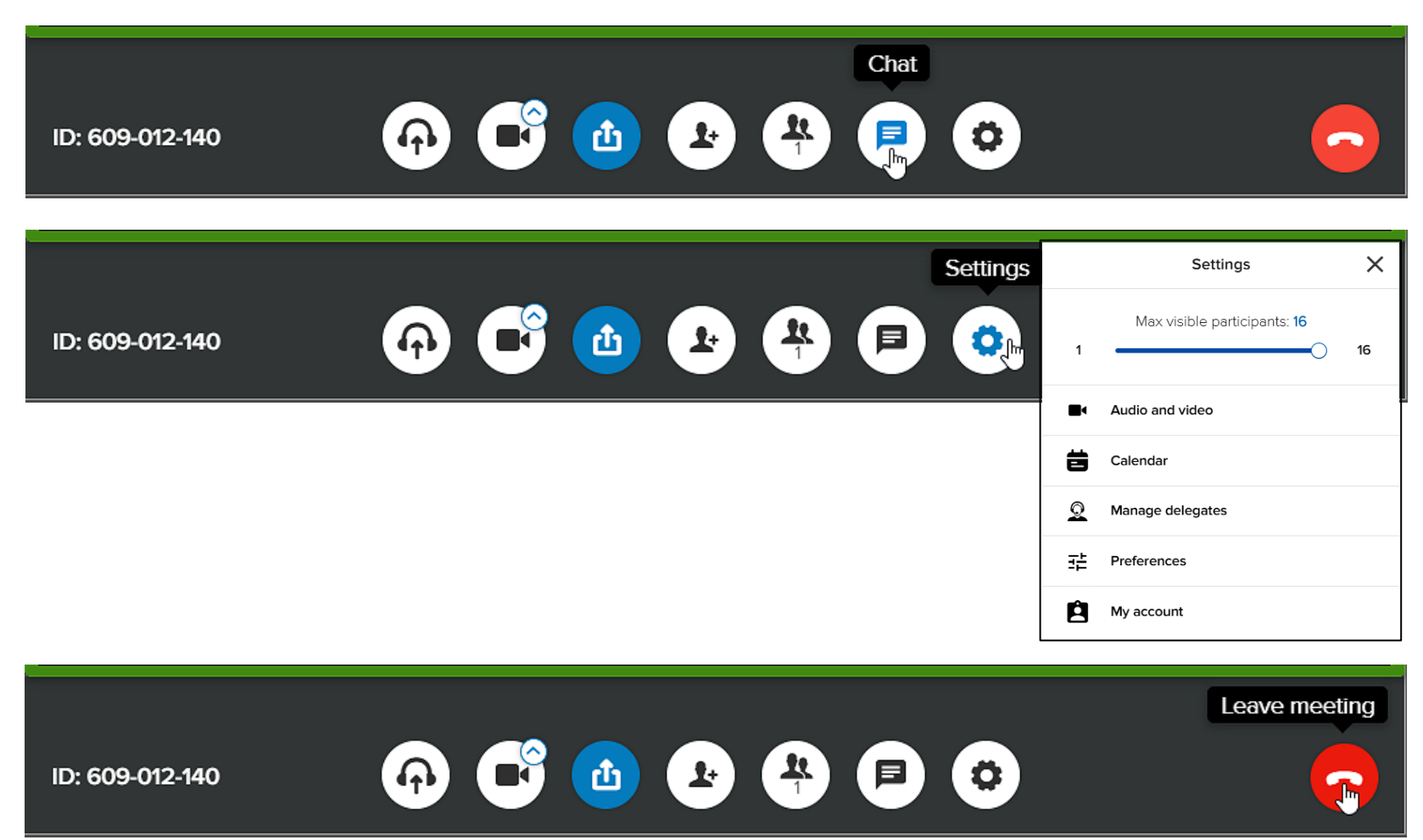

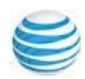

The Meetings app from Office@Hand runs on iOS and Android devices. The pictures below show the Office@Hand Meetings App icon on a hand-held iOS device.

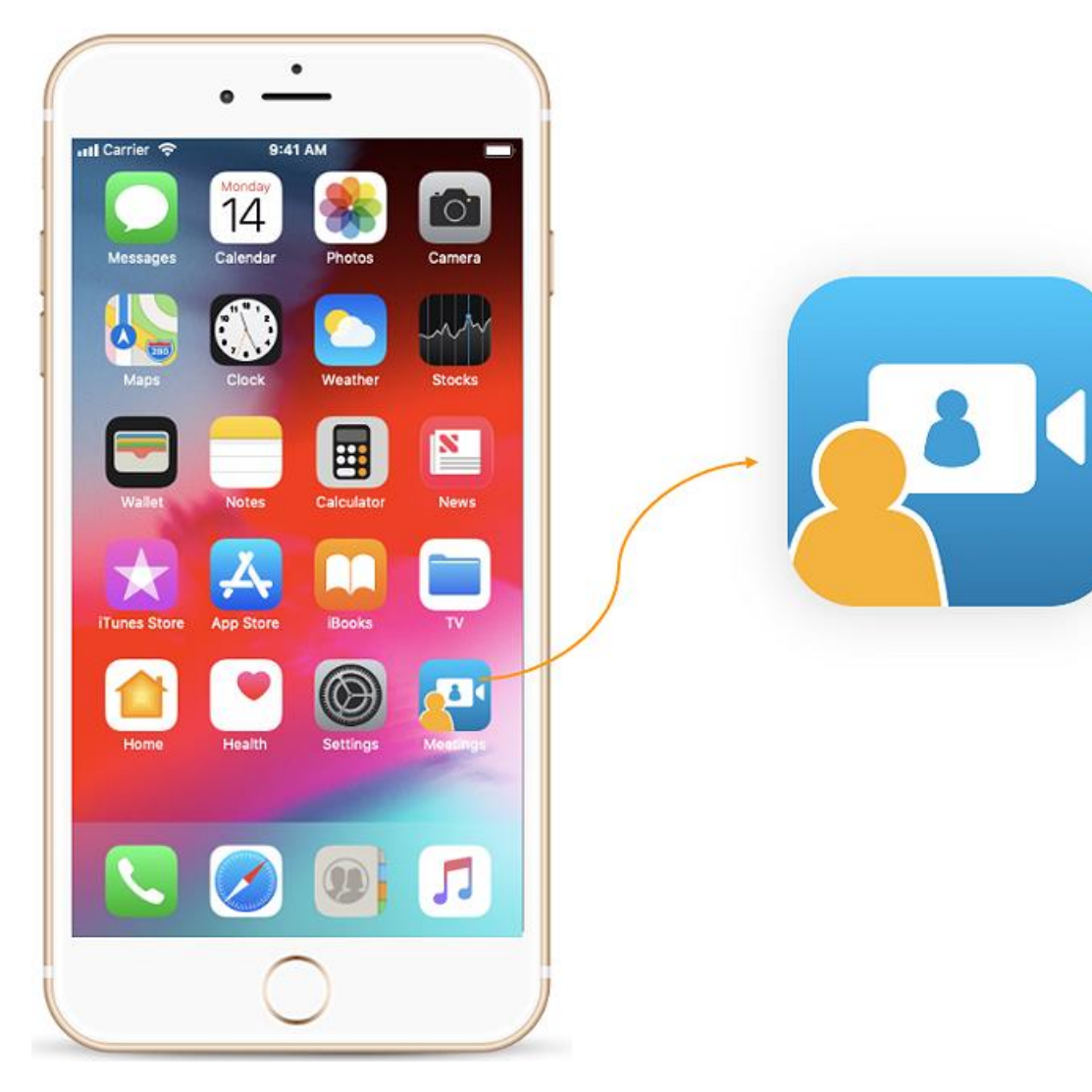

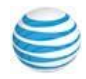

The pictures below show the Office@Hand Meetings App splash screen.

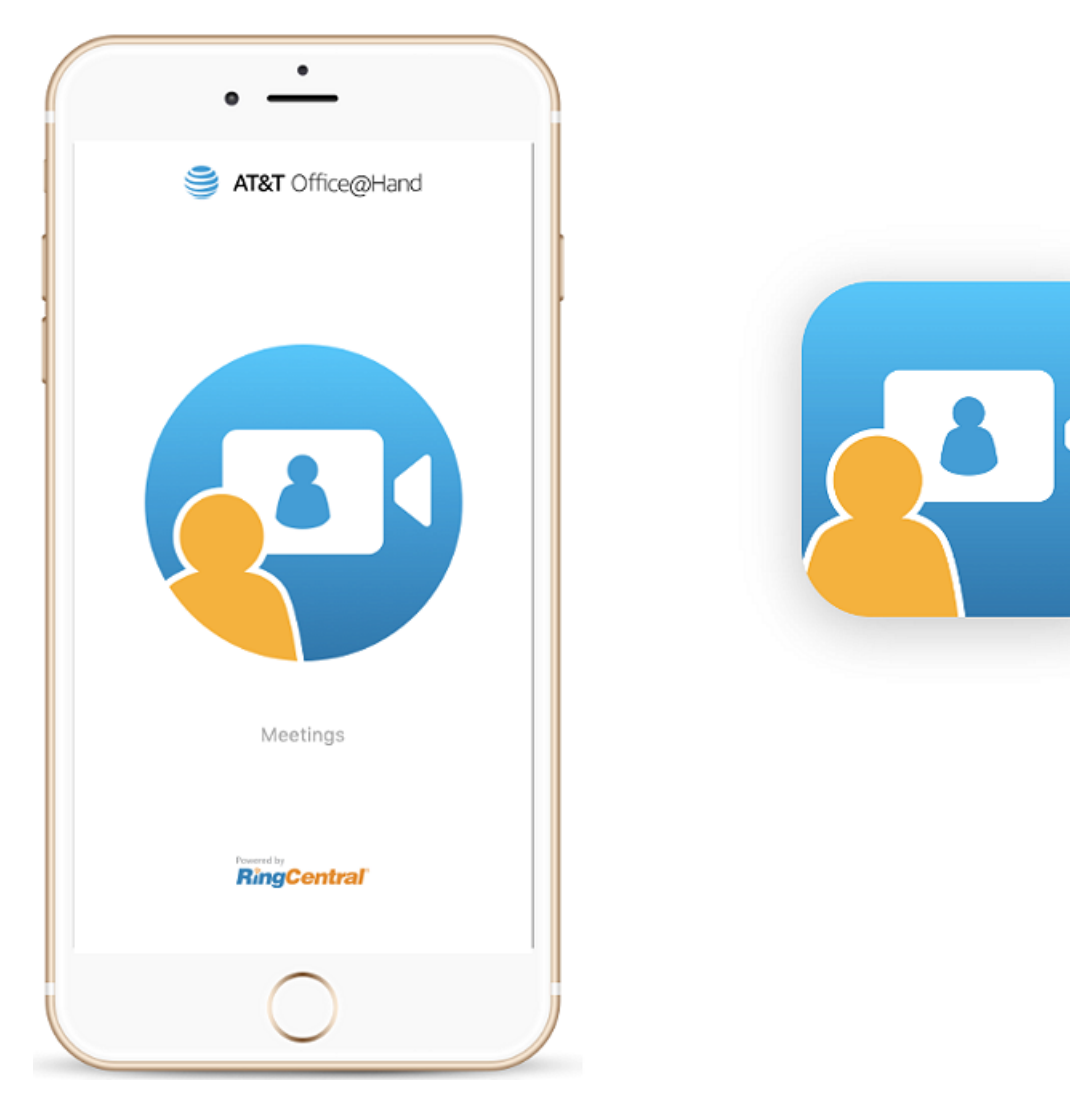

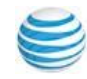

The picture below shows the Office@Hand Meetings App landing page.

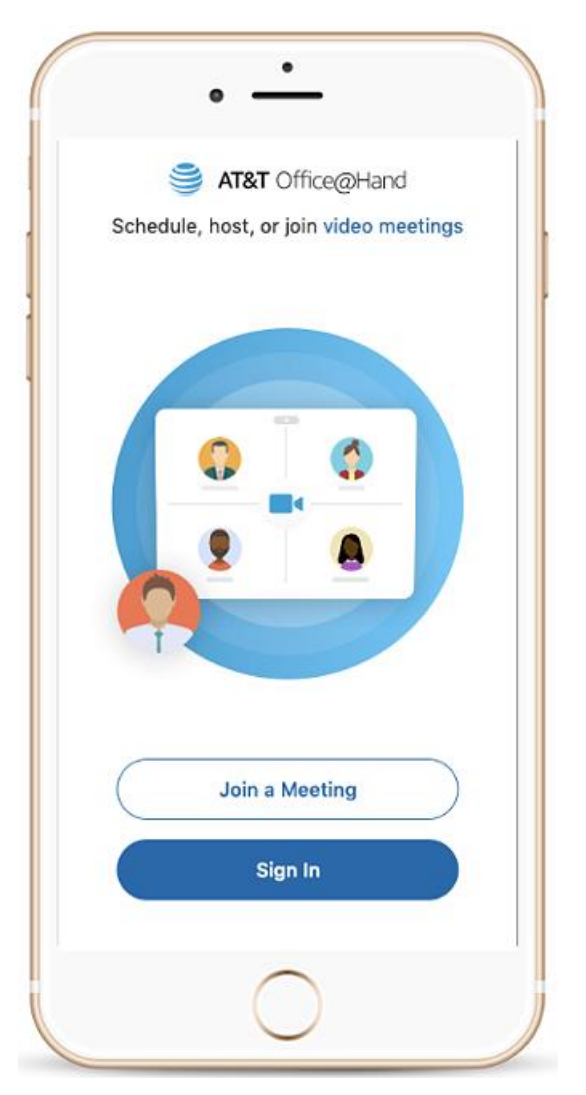

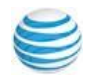

The pictures below show the Office@Hand Meetings App Join without Login (Guest) on a hand-held iOS device.

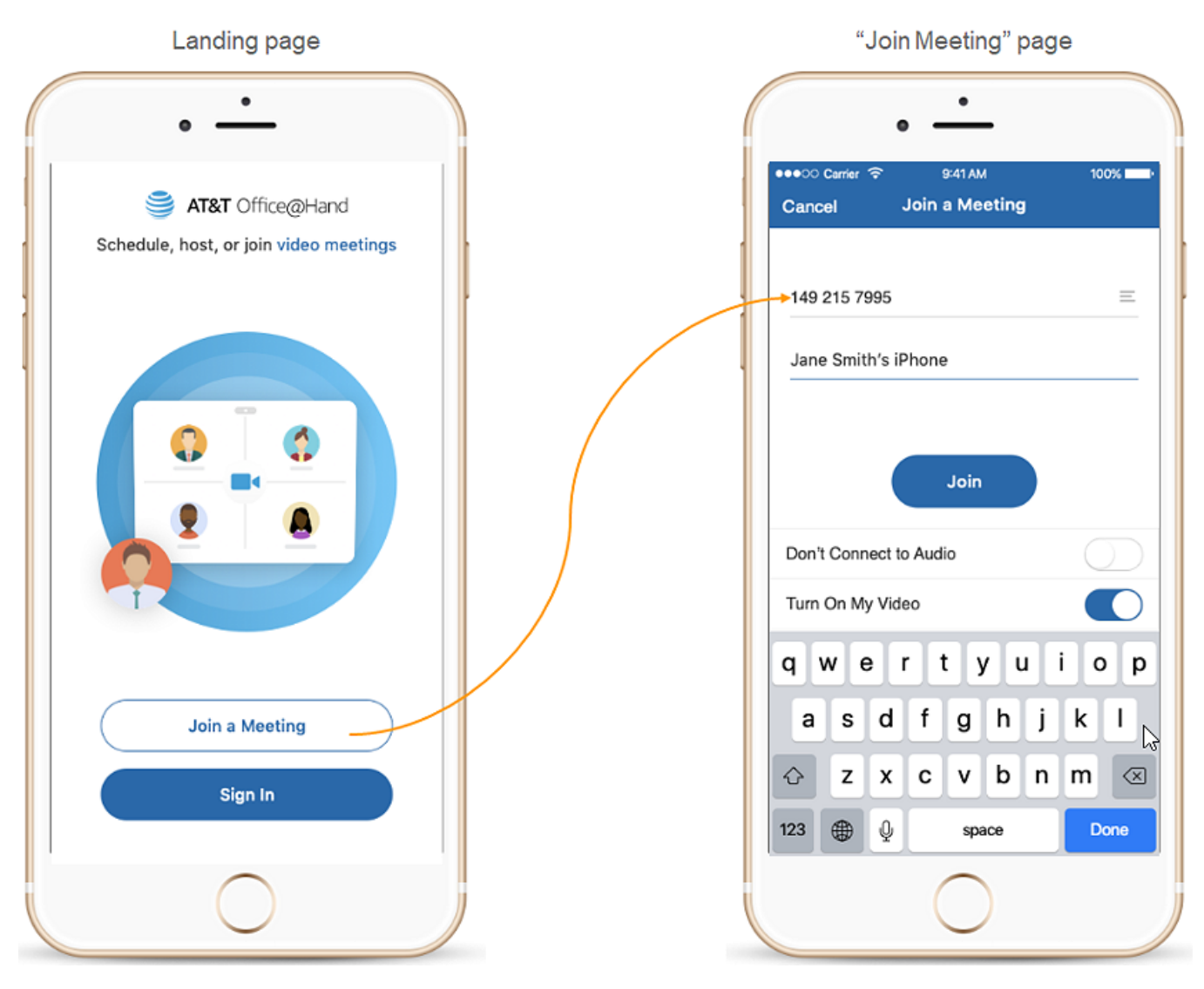

The pictures below show the Office@Hand Meetings App first time sign-in experience on a hand-held iOS device.

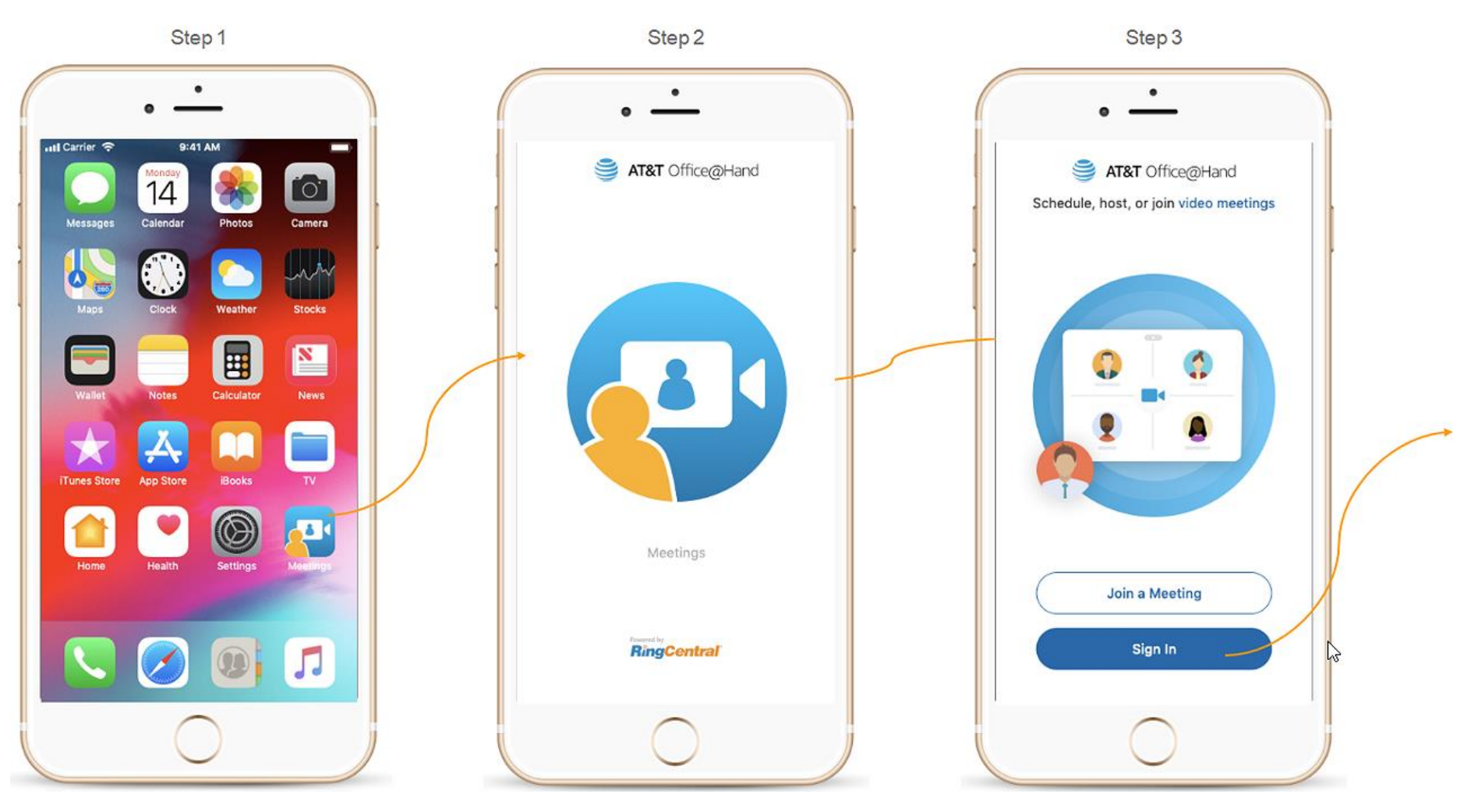

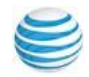

The picture below shows the Office@Hand Meetings App first time sign in experience on a hand-held iOS device.

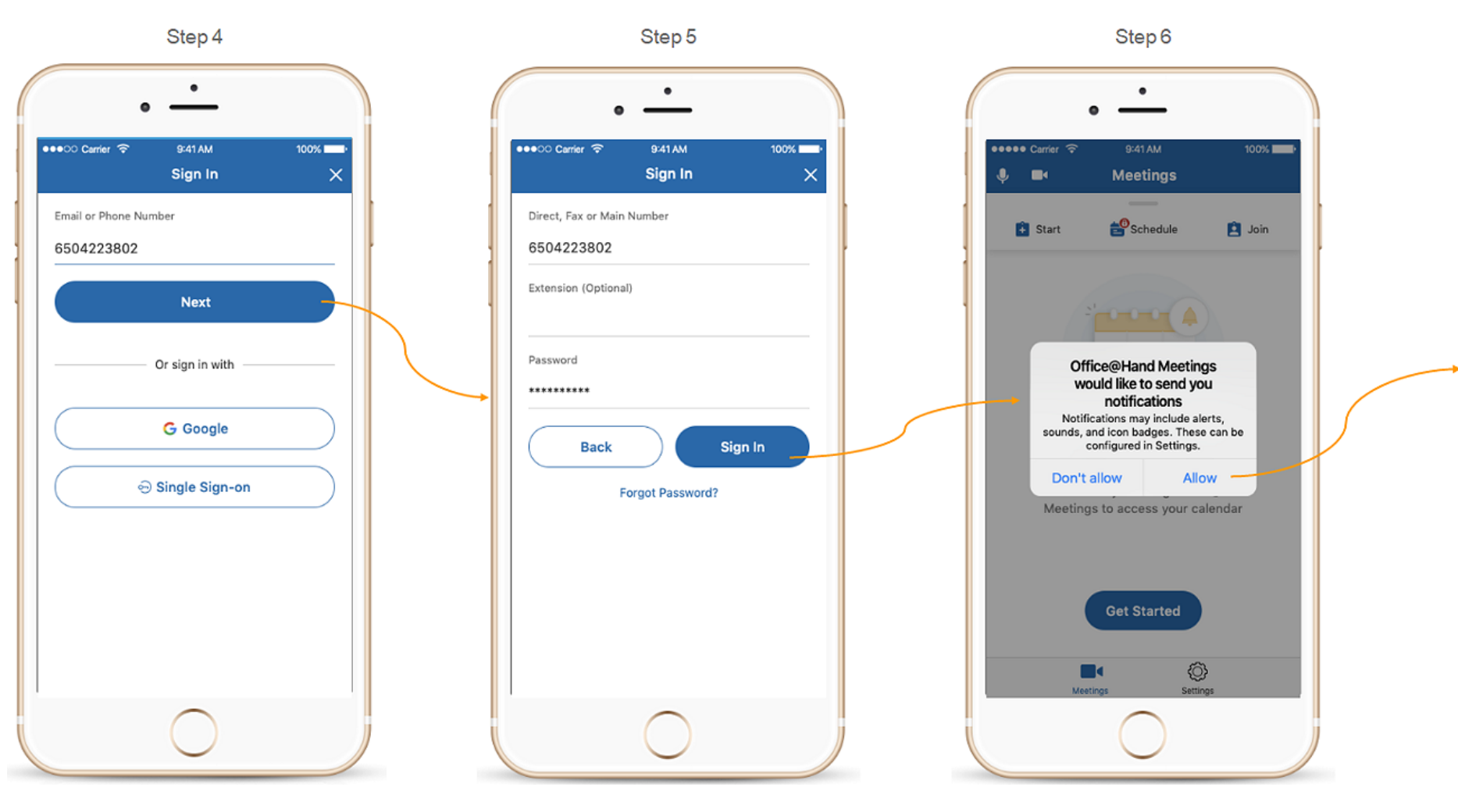

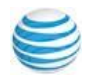

The Meetings app from Office@Hand runs on Windows PC, Mac OS, iOS, and Android devices. The picture below shows the Office@Hand Meetings App first time sign in experience on a hand-held iOS device.

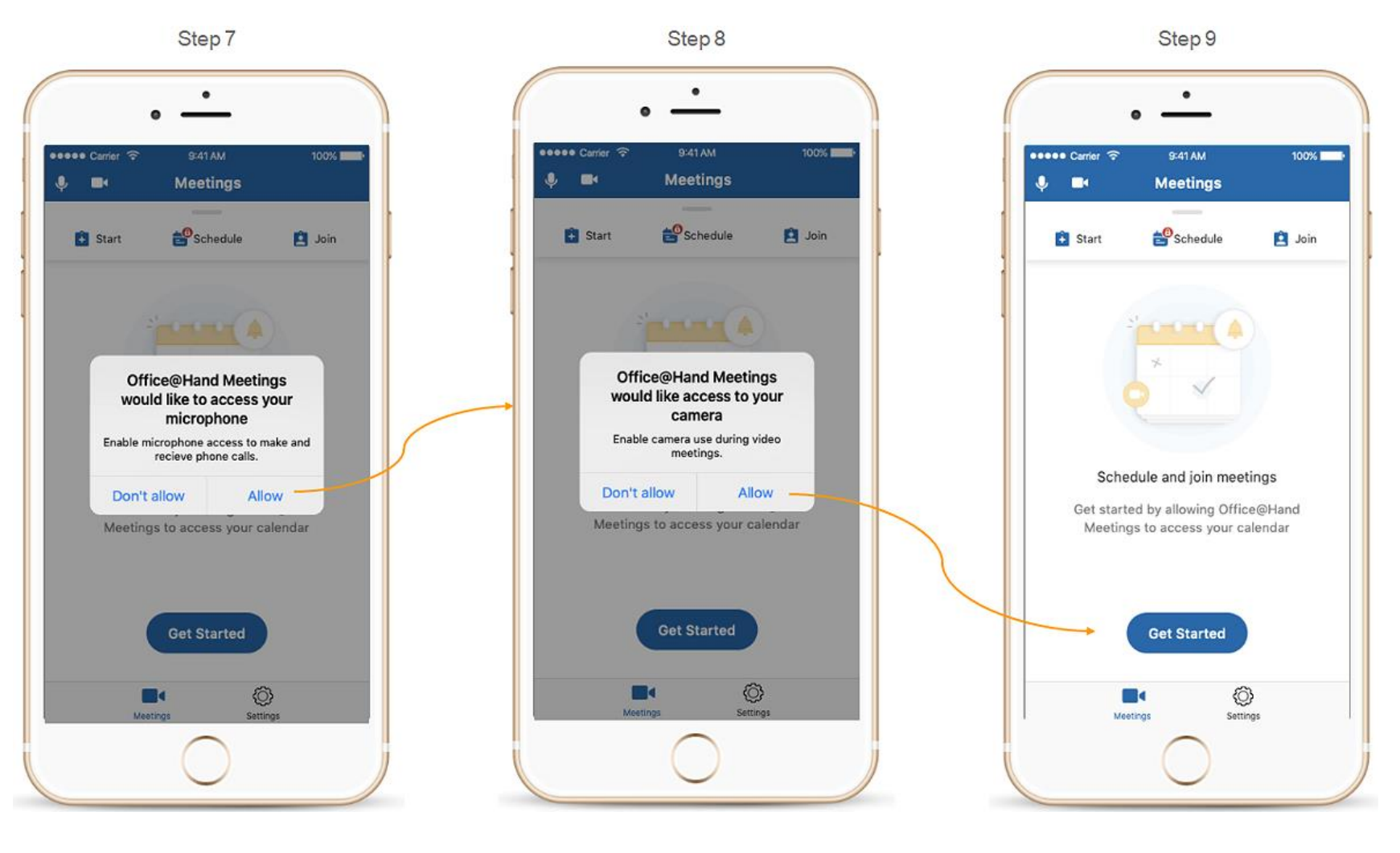

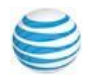

The picture below shows the Office@Hand Meetings App two tabs structure on a hand-held iOS device.

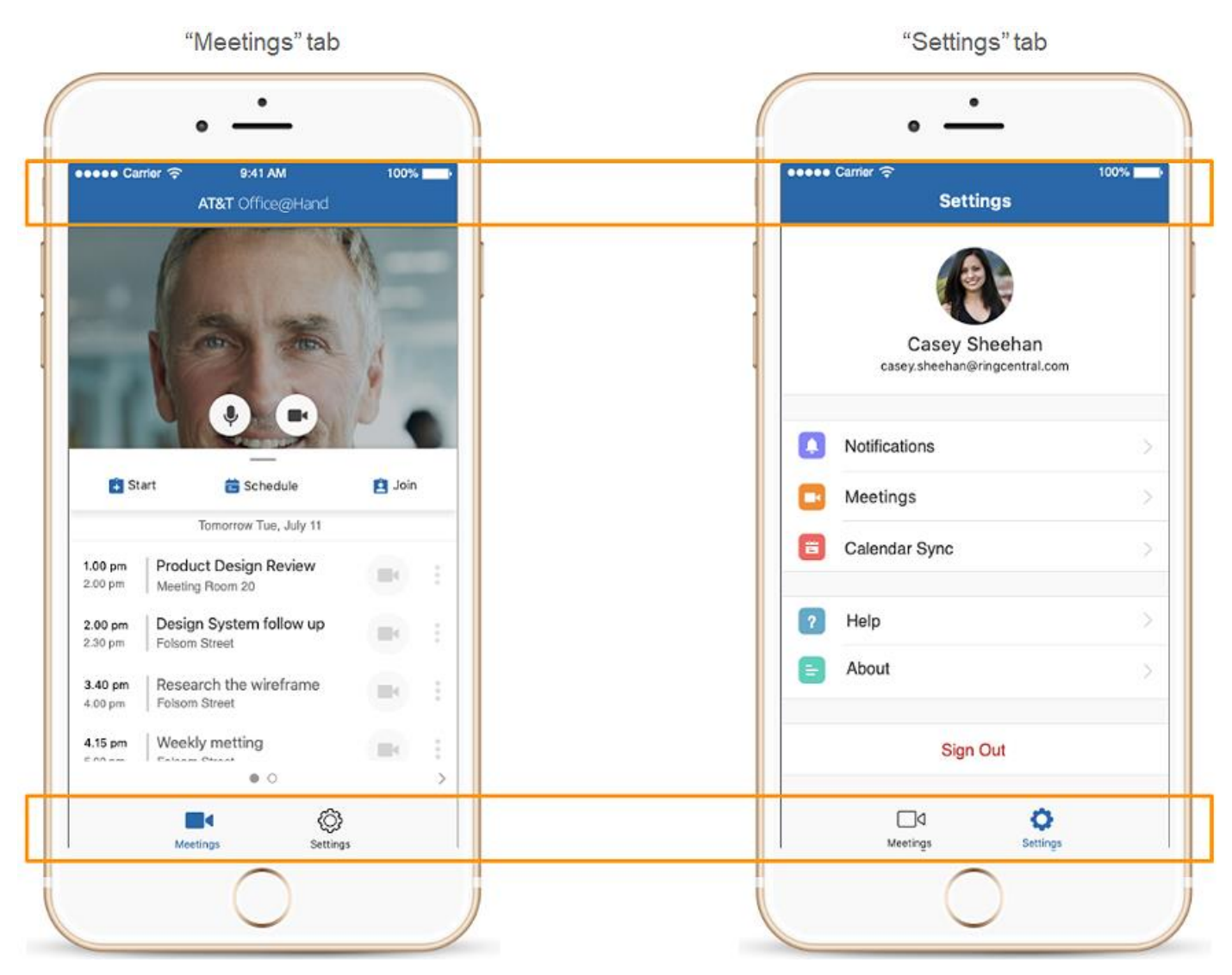

The picture below shows the Office@Hand Meetings App In-Meeting experience on a hand-held iOS device.

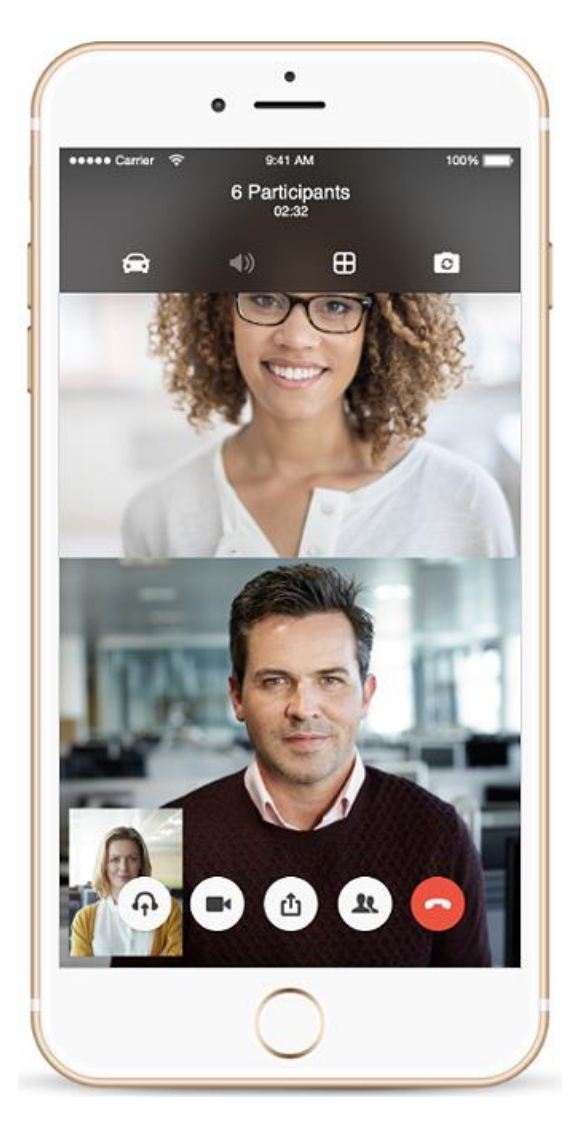

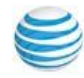

The pictures below show the Office@Hand Meetings App Settings, About, and Legal Pages on a hand-held iOS device.

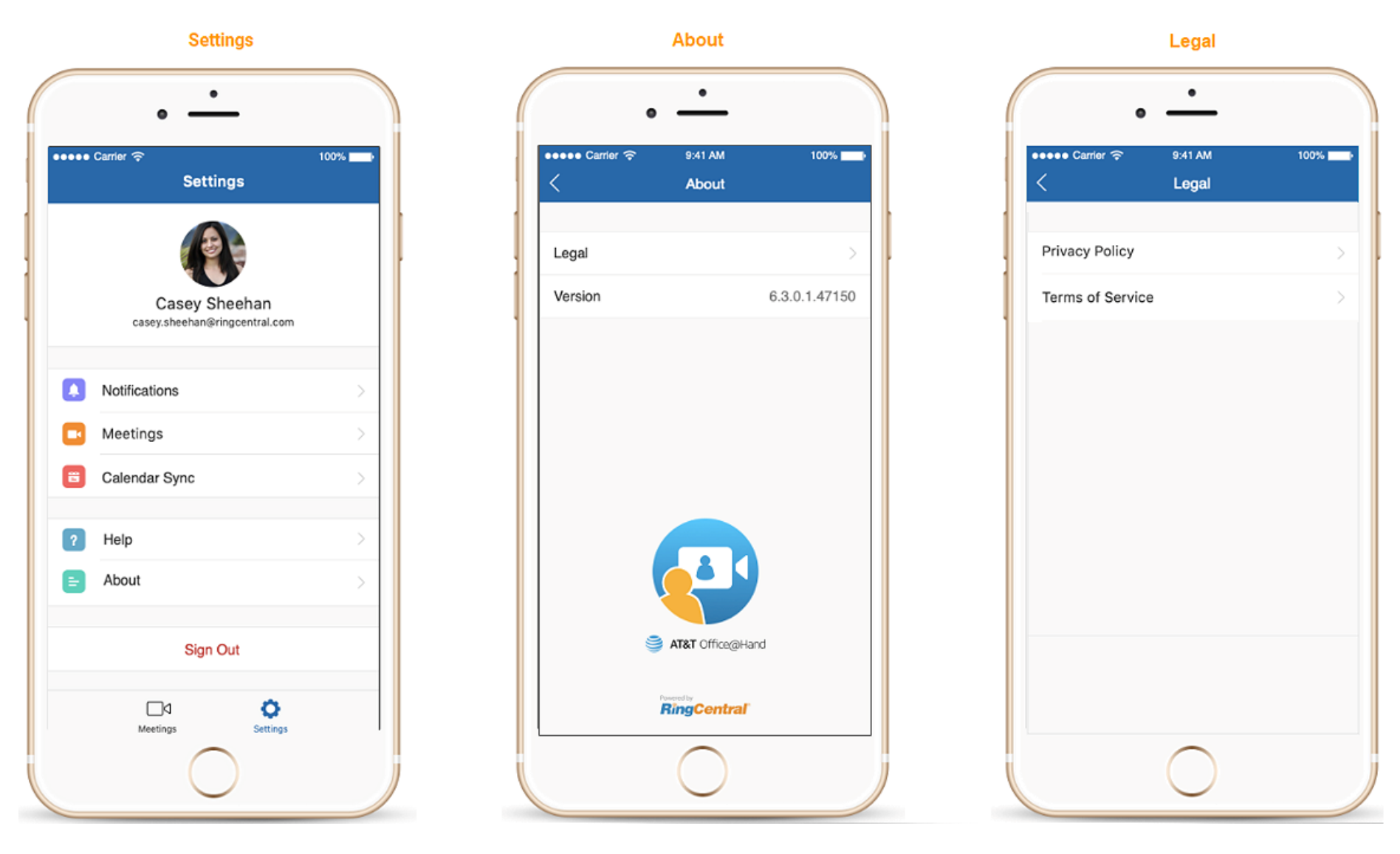

Y

© 2019 AT&T Intellectual Property. All Rights Reserved. AT&T and the AT&T logo are trademarks of AT&T Intellectual Property. All other marks are the property of their respective owners. PDOC-12563 Nov 2019